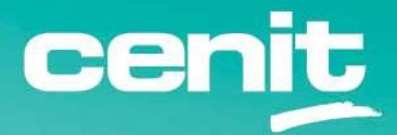

IBM ECM System Monitor Field Guides

Upgrade to Version 5.5.11

August 29<sup>th</sup>, 2023 CENIT AG Frank Larisch

# Content

| Introduction                                                                     |
|----------------------------------------------------------------------------------|
| Overview                                                                         |
| Prerequisites                                                                    |
| Upgrading to IBM Enterprise Content Management System Monitor ESM 5.5.11-0-000 3 |
| Backup and Fall-back scenario4                                                   |
| Installation steps4                                                              |
| Advanced options5                                                                |
| If you are not already on 5.5.9.1-0016                                           |
| Upgrade of 5.5.9.0-000 Server to 5.5.9.1-0006                                    |
| Upgrade of 5.5.9.0-000 Agent to 5.5.9.1-00014                                    |
| Upgrade of 5.5.9.1-000 Server to 5.5.9.1-00120                                   |
| Upgrade of 5.5.9.1-000 Agent to 5.5.9.1-001                                      |
| Upgrade from 5.5.9.1-001 or higher34                                             |
| Windows Server with MSSQL DB                                                     |
| UNIX Server with DB243                                                           |
| Windows Agent and UNIX Agent50                                                   |
| Contact Information                                                              |

# Introduction

# Overview

This guide describes in detail, how IBM ECM System Monitor (ESM) can be upgraded.

All steps are just an example.

The setup is described exemplarily for Windows Server/Agent and UNIX Server/Agent

The entire upgrade process needs a user with local admin rights on Windows, please be aware of that a rotating password change can lead to a non functional conditions.

We recommend to use the option: password never expires.

A UNIX user should have read, write and execute rights on the ESM Server and Agent install folder.

A UNIX user with root rights is not necessary. In case you want the ESM Server and Agent to start at every system start the upgrade process needs a user with root rights !

ESM 5.5.11.0-000 is a full installer variation. If you want to skip an upgrade installation you can install the product from scratch up. Be aware that no data of previous installations can be used.

# Prerequisites

Upgrading to IBM Enterprise Content Management System Monitor ESM 5.5.11-0-000

Requires at least a working installation of 5.5.9.1-001.

Since ESM 5.5.11.0-000 is released, all previous ESM Versions lower than 5.5.9.0-000 are out of support.

This guide is based on an ESM 5.5.9.0-000 installation which uses DB2 and MSSQL as monitoring and configuration Database. It is not recommended to use the inbuild H2 database in production environment.

Since ESM 5.5.5-0-003 it is possible to use MSSQL oder IBM DB2

For further Information take a look at our Field Guide IBM ECM System Monitor V5.5.5.x Switch from H2 to MSSQL or DB2.

https://www.cenit.com/fileadmin/Media/cenit/ProductsSolutions/EIM/PDFs/FieldGuides

It is strongly recommended to upgrade your ESM Server to ESM 5.5.9.1-001 first It is required to upgrade ESM Agents with ESM 5.5.9.1-001 before upgrading to ESM 5.5.11.0-000.

You can find installer images for ESM 5.5.9.1-000 on IBM Fix Central :

https://www.ibm.com/support/fixcentral/swg/selectFixes?parent=Enterprise%20Content%20 Management&product=ibm/Information+Management/FileNet+System+Monitor&release=5.5. 9.1&platform=Windows&function=all

# Backup and Fall-back scenario

As a fall-back plan we recommend to take snapshots of your virtual systems. It is strongly recommended to stop the ESM Server and Agent processes (UNIX) or services (Windows) before you start to take a snapshot. Make a backup of your MSSQL/DB2 monitoring and configuration databases. In case of on premise installation make an archive file of the ESM Agent/Server directory.

## Installation steps

Distribute IA installer binaries to your environment, or put it on a share where you have access from all affected systems. Distributed installer binaries on UNIX Systems may lose execution rights during distribution process – adjust umask of installer binary, e.g. 755.

Start with the server upgrade and then with the agents.

For the MSSQL installation we use two databases :

ESMCONF => Configuration Database ESMDB => Monitoring Database

Port : 1433 Instance : MSSQLSERVER User : sa CollationType : Latin1\_General\_CI\_AS

For the DB2 installation we use two databases :

ESMCONF => Configuration Database ESMINCI => Monitoring Database

Port : 50000 User : db2inst1 AutomaticStorage = Yes USING CODESET UTF-8 PAGESIZE 32k TERRITORY en\_US

The following steps are an example how to walk through your upgrade process. The upgrade procedure is identical for Linux, only the procedure for calling the installer is different. Due to this fact, only the way how to upgrade from on a Windows System ESM 5.5.9.0-000 to ESM 5.5.9.1-001 is documented.

# Advanced options

We recommend to use our help for these activities. If you need further information about implementation services and ESM trainings please contact CENIT at <u>mailto:ECM.SystemMonitor@cenit.com</u>

You can find helpful videos on

https://www.cenit.com/en\_EN/solutions-services/software-solutions/ibm-ecm-system-monitor.html

# If you are not already on 5.5.9.1-001

## Upgrade of 5.5.9.0-000 Server to 5.5.9.1-000

Execute ESM Server 5.5.9.1-000 installer binary.

Right mouse click on ESM\_Server\_Installer and select Run as administrator.

| ile Home       | Share         | View        | Application Tools   | 2301333311 000 |                              |             |         |                                                    |               |   |
|----------------|---------------|-------------|---------------------|----------------|------------------------------|-------------|---------|----------------------------------------------------|---------------|---|
| · -> • • 🚺     | > w2          | :22srv2 > [ | Downloads > ESM 5.5 | 5.9.1-000      |                              |             |         |                                                    | 5 v           |   |
| 🖈 Quick access |               | Name        | Agent Installer     | Dat            | e modified<br>8/2023 6:22 PM | Type        | Size    | 5 KB                                               |               |   |
| Desktop        | 1             | C ESM       | Server Installer    | 1/1            | 8/2023 6:22 PM               | Application | 220.693 | KB                                                 |               |   |
| 👆 Downloads    | *             | 0.000       | serrer_maturer      |                |                              | appression  |         | Open                                               |               |   |
| 🔮 Documents    | 1             |             |                     |                |                              |             |         | 🐶 Run as admin                                     | strator       |   |
| Pictures       | $\mathcal{A}$ |             |                     |                |                              |             |         | Edit with Note                                     | pad++         | - |
| w2k22srv2      |               |             |                     |                |                              |             |         | Troubleshoot<br>Pin to Start                       | compatibility |   |
| ESM (E:)       |               |             |                     |                |                              |             |         | 🖻 Share                                            |               |   |
| Network        |               |             |                     |                |                              |             |         | Give access to<br>Pin to taskbar<br>Restore previo | us versions   |   |
|                |               |             |                     |                |                              |             |         | Send to                                            |               |   |
|                |               |             |                     |                |                              |             |         | Cut                                                |               |   |
|                |               |             |                     |                |                              |             |         | Сору                                               |               |   |
|                |               |             |                     |                |                              |             |         | Create shortco                                     | ıt            |   |
|                |               |             |                     |                |                              |             |         | Delete                                             |               |   |
|                |               |             |                     |                |                              |             |         | Rename                                             |               |   |
|                |               |             |                     |                |                              |             |         | Properties                                         |               |   |

Install Anywhere starts :

| ESM_Server_Installer Instal | Anywhere           |                      |        |
|-----------------------------|--------------------|----------------------|--------|
|                             | InstallAnywhere is | preparing to install |        |
|                             |                    | 15%                  |        |
|                             |                    |                      | Cancel |

| ESM Server Installer           |                                                             |                                                                              | - □ ×<br>Please Wait    |
|--------------------------------|-------------------------------------------------------------|------------------------------------------------------------------------------|-------------------------|
|                                | Update?                                                     | ×                                                                            | ]                       |
|                                | Do you want to u<br>version of ESM S<br>Press Update to pro | update previous (or re-install current)<br>Server found at E:UBM/SSM/Server? |                         |
|                                |                                                             |                                                                              | system. This may take a |
|                                |                                                             |                                                                              |                         |
| InstallAnywhere                |                                                             |                                                                              |                         |
| InstallAnywhere<br>Cancel Help |                                                             |                                                                              | Previous Next           |

#### A previous version of ESM Server was found – click on **Update** to continue.

#### Mark I accept the terms in the license agreement and continue with Next.

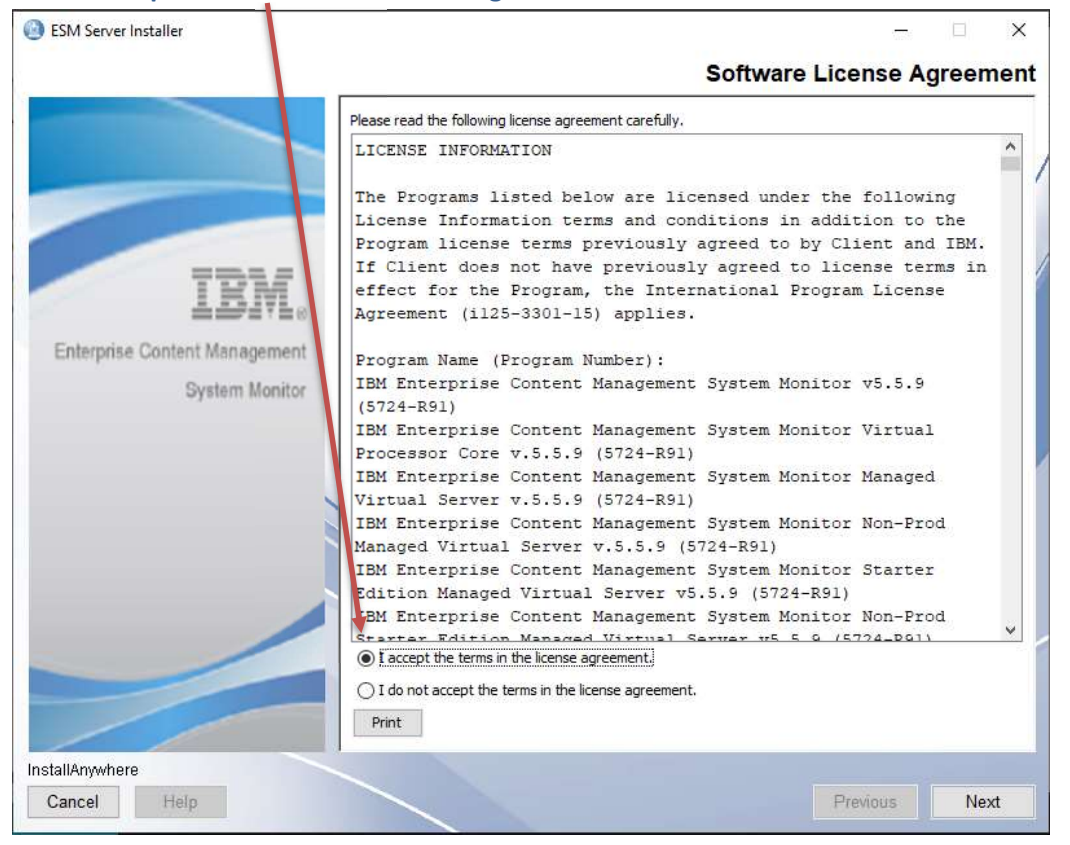

## Welcome to ESM Server – click on **Next** to continue.

#### 🙆 ESM Server Installer

|                               | Welcome to ESM Server                                                                                                    |
|-------------------------------|----------------------------------------------------------------------------------------------------|
|                               | This installer will guide you through the installation of ESM Server.                                                                     |
|                               | It is strongly recommended that you quit all programs before continuing with this //installation.                                         |
|                               | Click the 'Next' button to proceed to the next screen. If you want to change something on a previous screen, click the 'Previous' button. |
| TRM"                          | You may cancel this installation at any time by clicking the 'Cancel' button.                                                             |
| Enterprise Content Management |                                                                                                    |
| System Monitor                |                                                                                                    |
|                               |                                                                                                    |
|                               |                                                                                                    |
| ×                             |                                                                                                    |
|                               |                                                                                                    |
|                               |                                                                                                    |
|                               |                                                                                                    |
|                               |                                                                                                    |
|                               |                                                                                                    |
|                               |                                                                                                    |
| InstallAnywhere               |                                                                                                    |
| Cancel Help                   | Previous Next                                                                                                    |

227 JID

×

## Take over installation folder – click on **Next** to continue.

| ESM Server Installer          |                                    | 12                        | o x      |
|-------------------------------|------------------------------------|---------------------------|----------|
|                               |                                    | Installation              | n Folder |
|                               | Select installation folder for ESM | Server.                   | /        |
| TRM                           | Where Would You Like to Insta      | II ESM Server?            |          |
|                               | E:\IBM\ESM\Server                  |                           |          |
| Enterprise Content Management |                                    | Restore Default Folder Ch | loose    |
| System Monitor                |                                    |                           |          |
|                               | 10                                 |                           |          |
|                               |                                    |                           |          |
| InstallAnywhere               |                                    |                           |          |
| Cancel Help                   |                                    | Previous                  | Next     |

| M Server Installer            |                                                                                                    |         | ×   |
|-------------------------------|----------------------------------------------------------------------------------------------------|---------|-----|
|                               | ESM Serv                                                                                                    | er Sett | ing |
|                               | Please enter ESM Server hostname and port numbers.<br>Adjust parameters according to the ESM Server environment.<br>The port numbers must be within the range from 1 to 65535. |         |     |
| TRM                           | Hostname                                                                                                    |         | ^   |
|                               | esm55winsql                                                                                                    |         |     |
| interprise Content Management | IP Address                                                                                                    |         |     |
| System Monitor                | 192.168.240.11                                                                                                    |         |     |
|                               | MQTT Port                                                                                                    |         |     |
|                               | 1883                                                                                                    |         |     |
|                               | HTTP Port                                                                                                    |         |     |
|                               | 8181                                                                                                    |         |     |
|                               | нттря                                                                                                    |         |     |
|                               | Enabled      Disabled                                                                                                    |         |     |
|                               | HTTPS Port                                                                                                    |         | 1   |
|                               | 8443                                                                                                    |         |     |
|                               | RMI Registry Port                                                                                                    |         |     |
| / /                           | 1099                                                                                                    | 1       | ~   |
| lamadara                      |                                                                                                    |         |     |
| or ally where                 |                                                                                                    |         |     |

## ESM Server settings – take over and click on **Next** to continue.

## Configuration database settings – take over settings – continue with Next.

| ESM Server Installer                                    | – 🗆 🗙                                                                                                    |
|---------------------------------------------------------|----------------------------------------------------------------------------------------------------|
|                                                         | Configuration Database Settings                                                                                                    |
|                                                         | Optionally change the JDBC URL, driver class and credentials for the configuration DB.<br>- jdbc:db2://[serverName[/instanceName][:portNumber]][:property=value]<br>jdbc:sqlserver//[[serverName[\instanceName][:portNumber]][:property=value]<br>- com.ibm.db2.jcc.DB2Driver   com.microsoft.sqlserver.jdbc.SQLServerDriver |
| IBM.<br>Enterprise Content Management<br>System Monitor | The driver for the default embedded H2 database is already included.<br>Supported external databases: DB2, MSSQL<br>WARNING: Existing data will not be migrated to a different database!<br>JDBC URL                                                                                                    |
|                                                         | r://esm55 winsql: 1433; instanceName=MSSQLSERVER; databaseName=ESMCONF;                                                                                                    |
|                                                         | JDBC Driver Class Name                                                                                                    |
|                                                         | com.microsoft.sqlserver.jdbc.SQLServerDriver                                                                                                    |
|                                                         | Database User Name                                                                                                    |
|                                                         | 58                                                                                                    |
|                                                         | Database User Password                                                                                                    |
|                                                         | ************************                                                                                                    |
|                                                         | Make sure to copy the external driver to the karaf/deploy folder after installation!                                                                                                    |
| installAnywhere                                         |                                                                                                    |
| Cancel Help                                             | Previous Next                                                                                                    |

#### ESM Server Installer × Monitoring Database Settings Optionally change the JDBC URL, driver class and credentials for the monitoring DB. jdbc:db2://[serverName[/instanceName][:portNumber]][:property=value] jdbc:sqlserver://[serverName[\instanceName][.portNumber]][,property=value] com.ibm.db2.jcc.DB2Driver | com.microsoft.sqlserver.jdbc.SQLServerDriver The driver for the default embedded H2 database is already included. Supported external databases: DB2, MSSQL Enterprise Content Management WARNING: Existing data will not be migrated to a different database! System Monitor JDBC URL jdbc:sqlserver.//esm55winsql:1433;instanceName=MSSQLSERVER;databaseName= JDBC Driver Class Name com.microsoft.sqlserver.jdbc.SQLServerDriver Database User Name sa Database User Password \*\*\*\*\*\* Make sure to copy the external driver to the karaf/deploy folder after installation! InstallAnywhere Cancel Help Previous Next

#### Monitoring database settings - take over settings - continue with Next.

#### Start Up settings – take over settings and continue with Next.

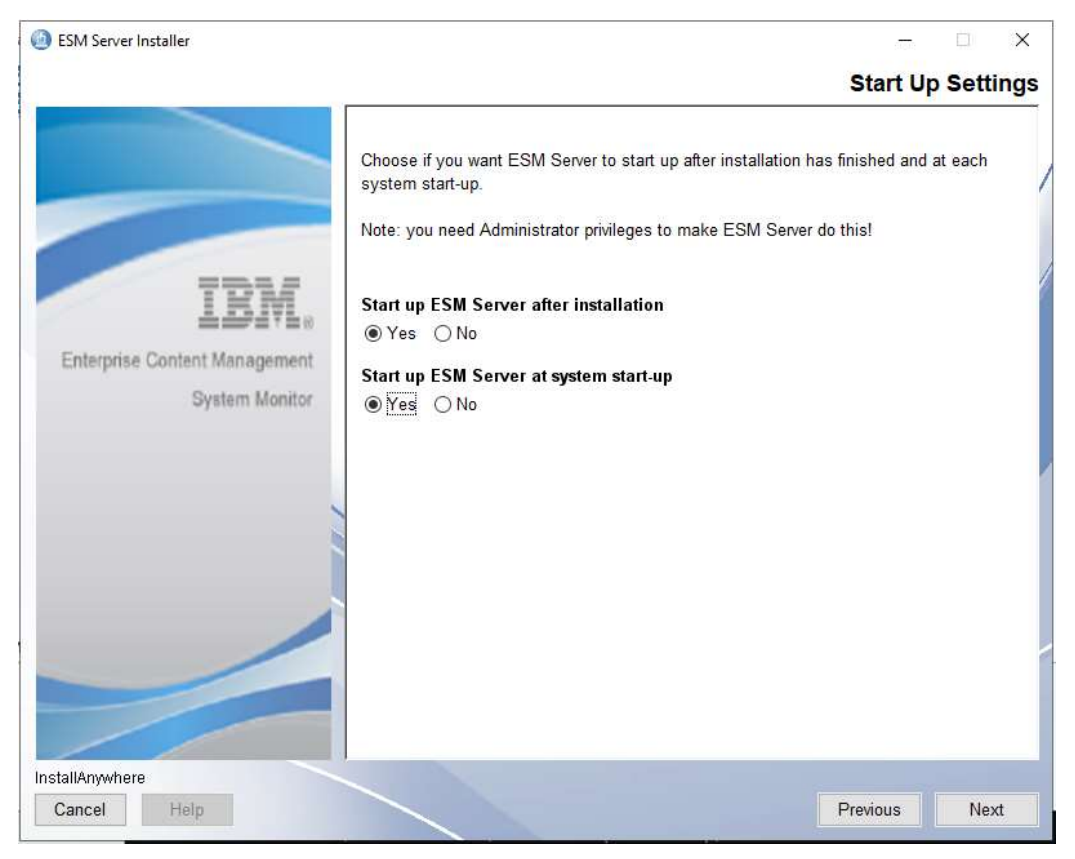

## Start Up settings – it is recommended to Re-install ESM Server Service.

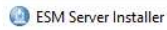

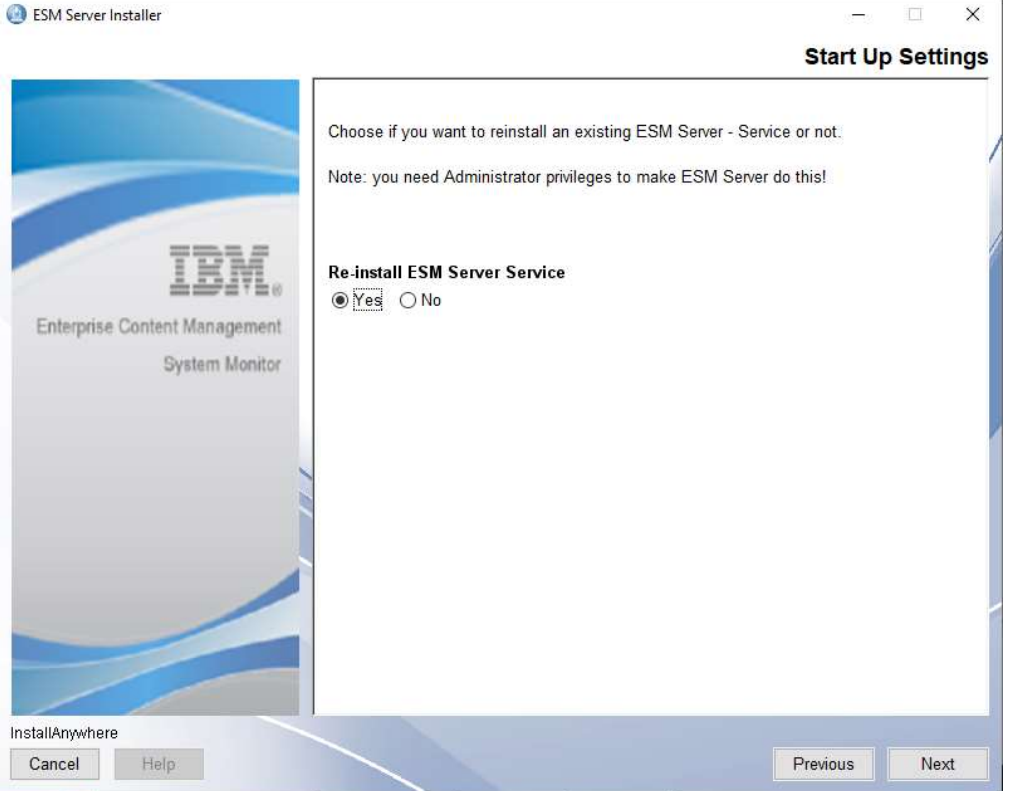

#### Installation **Summary – click on Install** to start installation.

| ESM Server Installer                     |                                                | - 🗆 X            |
|------------------------------------------|------------------------------------------------|------------------|
|                                          |                                                | Summary          |
|                                          | Please Review the Following Before Continuing: | 121              |
|                                          | Install Folder:<br>E:\IBM\ESM\Server           | Ŷ                |
|                                          | Hostname<br>esm55winsql                        |                  |
| IBN                                      | IP Address<br>192.168.240.11                   |                  |
| Enterprise Content Managen<br>System Mor | MQTT Port<br>1883                              |                  |
|                                          | HTTP Port<br>8181                              |                  |
|                                          | HTTPS<br>Enabled                               |                  |
|                                          | HTTPS Port<br>8443                             |                  |
|                                          | RMI Registry Port<br>1099                      |                  |
|                                          | RMI Server Port                                | ,<br>,           |
| InstallAnywhere                          |                                                |                  |
| Cancel Help                              |                                                | Previous Install |

## Install procedure starts.

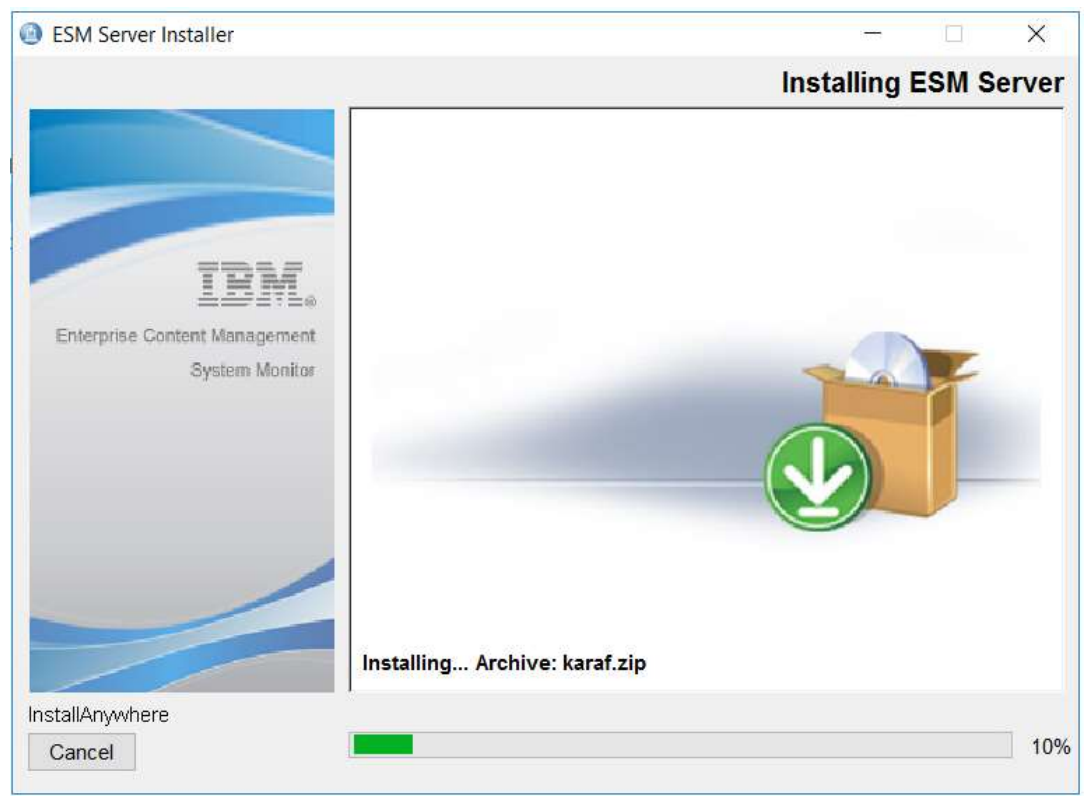

## JDBC Driver should be deployed during the installation of 5.5.9.0-000. So please confirm.

| ESM Server Installer                   |                                                                                                    | Please Wa               |
|----------------------------------------|----------------------------------------------------------------------------------------------------|-------------------------|
| Enterprise Content Manage<br>System Ma | Start-Up Of ESM Server ×  Deploy external database JDBC driver.  Before ESM Server can start up, copy your external database JDBC driver file to E:\IBM\ESM\Server\karaf\deploy. Then confirm this dialog.  Driver is deployed | system. This may take a |
|                                        |                                                                                                    |                         |
| stallAnywhere<br>Cancel                |                                                                                                    | 10                      |

## Installation completed – Click on **Done.**

| ESM Server Installer                            |                                                                                      | − □ ×<br>Completion |
|-------------------------------------------------|--------------------------------------------------------------------------------------|---------------------|
|                                                 | Congratulations! ESM Server has been successfully installed to:<br>E:\UBM\ESM\Server |                     |
| IBM.                                            | For the GOL of Comparent go to http://esinoowinsqi.o.ioi.via.ord/wa.ord/             |                     |
| Enterprise Content Management<br>System Monitor |                                                                                      |                     |
|                                                 |                                                                                      |                     |
|                                                 |                                                                                      |                     |
|                                                 |                                                                                      |                     |
| Istanziywilele                                  |                                                                                      |                     |

# Delete or rename the installer.properties file in the folder where you executed the ESM Server installer binary.

| Examp | le | for | renami | ng | : |
|-------|----|-----|--------|----|---|
|-------|----|-----|--------|----|---|

| Name                        | Date modified      | Туре            | Size       |
|-----------------------------|--------------------|-----------------|------------|
| ESM_Agent_Installer         | 9/7/2022 2:21 PM   | Application     | 179,292 KB |
| ESM_Server_Installer        | 9/7/2022 2:21 PM   | Application     | 222,847 KB |
| server.installer.properties | 8/22/2023 10:45 AM | PROPERTIES File | 3 KB       |

## Upgrade of 5.5.9.0-000 Agent to 5.5.9.1-000

## Execute installer binary ESM\_Agent\_Installer

## Right mouse click on ESM\_Agent\_Installer and select Run as Administrator.

| Name                        | Date modified      | Туре            | Size                      |                                                 |    |   |
|-----------------------------|--------------------|-----------------|---------------------------|-------------------------------------------------|----|---|
| ESM_Agent_Installer         | 1/18/2023 6:22 PM  | Application     | 1.90.306.8                | 0                                               |    |   |
| SSM_Server_Installer        | 1/18/2023 6:22 PM  | Application     | Open                      | 1                                               |    |   |
| server.installer.properties | 8/22/2023 12;36 PM | PROPERTIES File | General Kun a             | with Notenad++                                  |    |   |
|                             |                    |                 | Troub<br>Pin to<br>Pin to | oleshoot compatibili<br>o Start                 | ty |   |
|                             |                    |                 | Give a<br>Pin to<br>Resto | access to<br>o taskbar<br>ire previous versions |    | > |
|                             |                    |                 | Send                      | to                                              |    | > |
|                             |                    |                 | Cut<br>Copy               |                                                 |    |   |
|                             |                    |                 | Creat<br>Delete<br>Renar  | e shortcut<br>e<br>me                           |    |   |
|                             |                    |                 | Prone                     | erties                                          |    |   |

#### InstallAnywhere starts :

| ESM_Agent_Installer         | 1/18/2023 6:22 PM  | Application            | 180,496 KB |
|-----------------------------|--------------------|------------------------|------------|
| ESM_Server_Installer        | 1/18/2023 6:22 PM  | Application            | 220,693 KB |
| server.installer.properties | 8/22/2023 12:36 PM | <b>PROPERTIES File</b> | 3 KB       |

| nstallAnywł | nere                                    |
|-------------|-----------------------------------------|
|             | InstallAnywhere is preparing to install |
|             | 41%                                     |
|             | Cancel                                  |
|             |                                         |

| ESM Agent Installer |                                                                                                    | - c ×                   |
|---------------------|----------------------------------------------------------------------------------------------------|-------------------------|
|                     |                                                                                                    | Please Wait             |
| Upda                | e? X Do you want to update previous (or re-install current) version of ESM Agent found at E:\BM/ESM/Agent? Press Update to proceed or Cancel to abort this installer. Cancel Update | system. This may take a |
| InstallAnuebare     |                                                                                                    |                         |
| Cancel Help         |                                                                                                    | Previous Next           |

#### A previous version of ESM Agent was found – click on **Update** to continue.

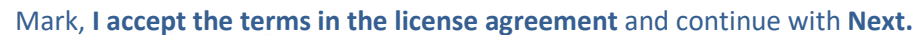

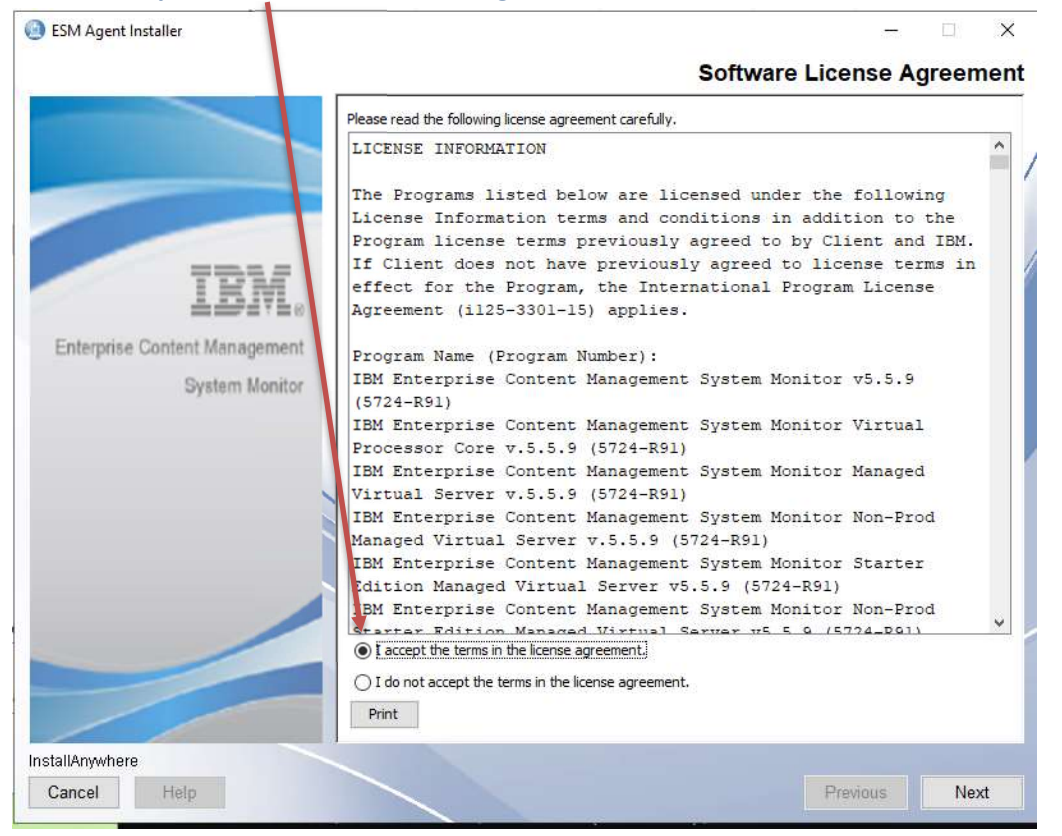

## Welcome to ESM Agent – click on **next** to continue.

| ESM Agent Installer           | - 🗆 X                                                                                                    |
|-------------------------------|----------------------------------------------------------------------------------------------------|
|                               | Welcome to ESM Agent                                                                                                    |
|                               | This installer will guide you through the installation of ESM Agent.                                                                      |
|                               | It is strongly recommended that you quit all programs before continuing with this installation.                                           |
| 77512                         | Click the 'Next' button to proceed to the next screen. If you want to change something on a previous screen, click the 'Previous' button. |
| IBM.                          | You may cancel this installation at any time by clicking the 'Cancel' button.                                                             |
| Enterprise Content Management |                                                                                                    |
| System Monitor                |                                                                                                    |
|                               |                                                                                                    |
|                               |                                                                                                    |
|                               |                                                                                                    |
|                               |                                                                                                    |
|                               |                                                                                                    |
|                               |                                                                                                    |
|                               |                                                                                                    |
|                               |                                                                                                    |
| InstallAnywhere               |                                                                                                    |
| Cancel Help                   | Previous Next                                                                                                    |

## Installation Folder – take over settings and continue with Next.

| ESM Agent Installer           | - 🗆 X                              |
|-------------------------------|------------------------------------|
|                               | Installation Folder                |
| Select insta                  | Illation folder for ESM Agent.     |
| IBM. Where Wo                 | ald You Like to Install ESM Agent? |
| Enterprise Content Management | Pastora Default Folder Chosea      |
| System Monitor                | Notions Denault Loides             |
| 1.0                           |                                    |
|                               |                                    |
| InstallAnywhere               |                                    |
| Cancel Help                   | Previous Next                      |

## ESM Agent settings – take over settings and continue with Next.

| ESM Agent Installer       | - 0                                                                                                    |     |
|---------------------------|----------------------------------------------------------------------------------------------------|-----|
|                           | ESM Agent Set                                                                                                    | tin |
| TDW                       | Please enter the ESM Agent's unique name and port numbers and the connection data to the server.<br>Adjust parameters according to the ESM Agent environment.<br>The port numbers must be within the range from 1 to 65535. |     |
| 101                       | SrvAgent                                                                                                    |     |
| nterprise Content Managem | ESM Server Name                                                                                                    |     |
| System Mor                | itor esm55winsql                                                                                                    |     |
|                           | ESM Server Port                                                                                                    |     |
|                           | 1883                                                                                                    |     |
|                           | HTTP Port                                                                                                    |     |
|                           | 8282                                                                                                    |     |
|                           | HTTPS<br>Enabled  Disabled                                                                                                    | Į   |
|                           | HTTPS Port                                                                                                    |     |
|                           |                                                                                                    |     |
|                           | RMI Registry Port                                                                                                    |     |
| lAnwhere                  | 2099                                                                                                    |     |
| Hala                      | Presidue                                                                                                    | ext |

Start Up Settings- take over settings and continue with Next.

| ESM Agent Installer        | - 🗆 X                                                                                                    |
|----------------------------|----------------------------------------------------------------------------------------------------|
|                            | Start Up Settings                                                                                                    |
|                            | Choose if you want ESM Agent to start up after installation has finished and at each system start-up.<br>Note: you need Administrator privileges to make ESM Agent do this! |
| IBM                        | Start up ESM Agent after installation                                                                                                    |
| Enterprise Content Managem | Start up ESM Agent at system start-up                                                                                                    |
| System Mon                 | ● Yes ○ No                                                                                                    |
|                            |                                                                                                    |
|                            |                                                                                                    |
|                            |                                                                                                    |
|                            |                                                                                                    |
|                            |                                                                                                    |
| InstallAnywhere            |                                                                                                    |
| Cancel Help                | Previous Next                                                                                                    |

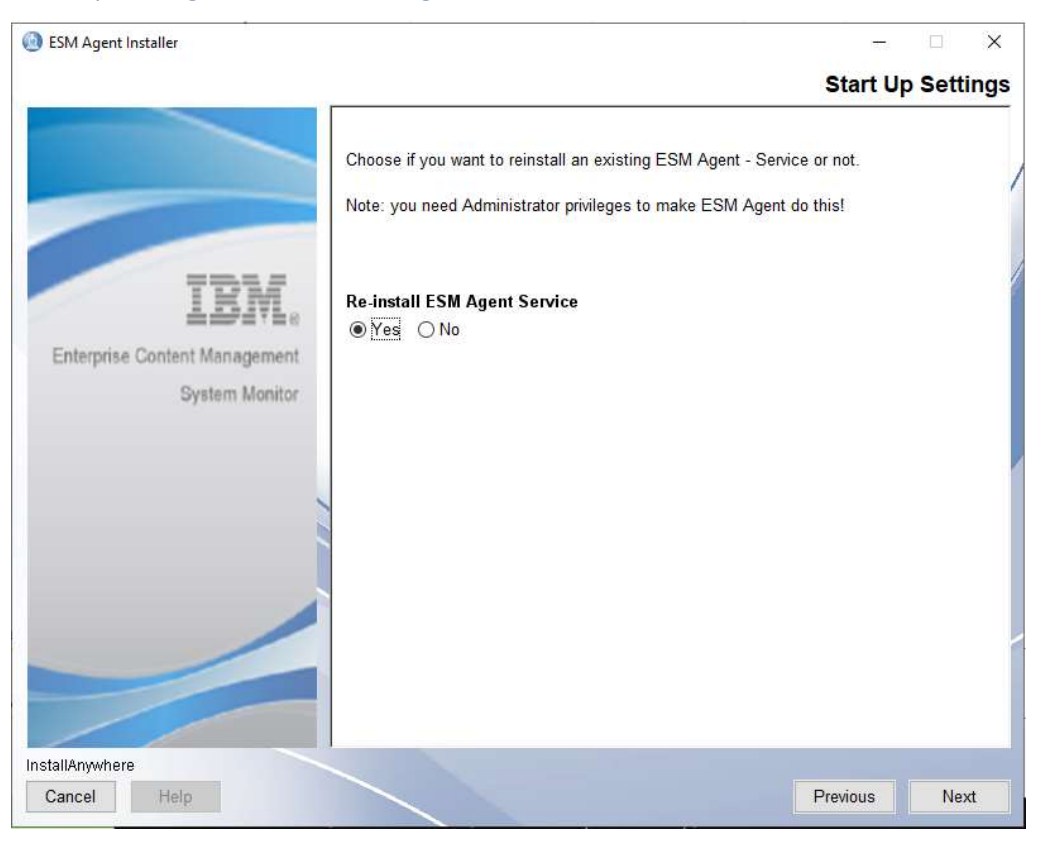

#### Start Up Settings- take over settings and continue with Next.

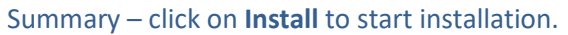

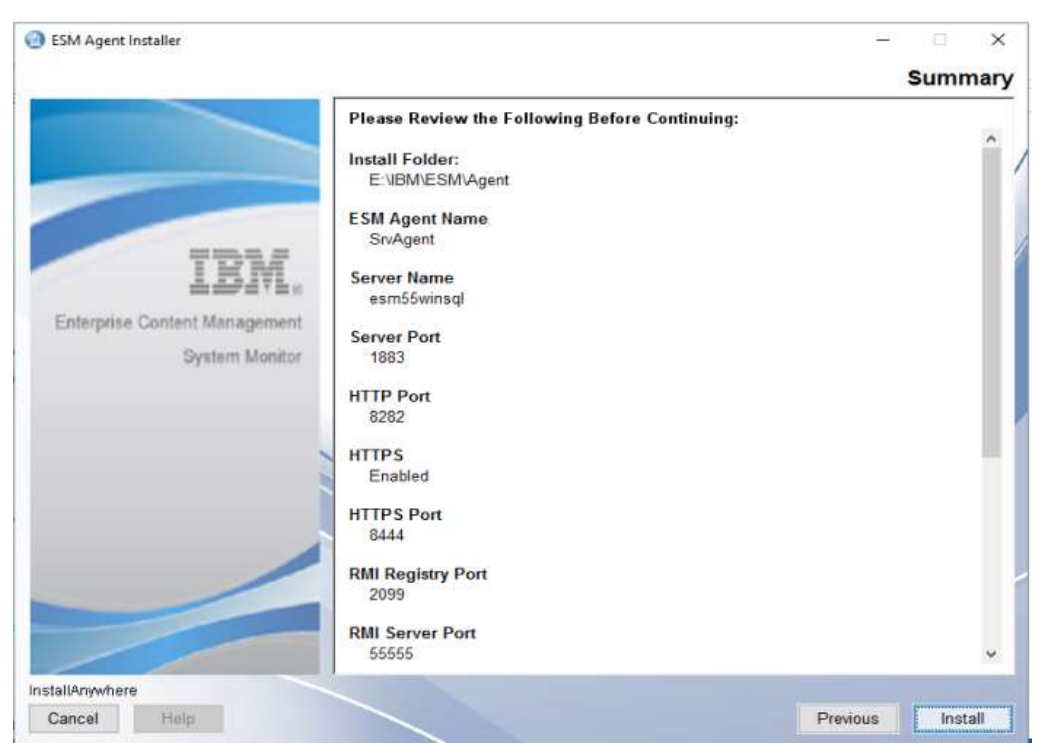

## Installing ESM Agent.

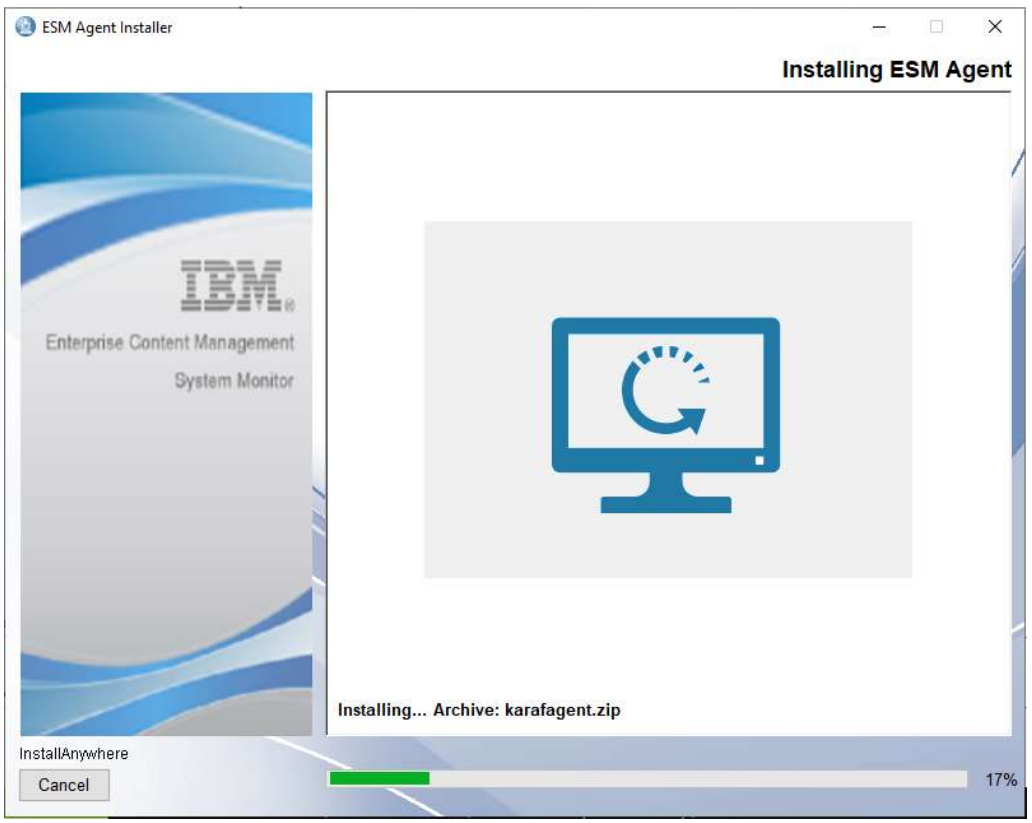

Installation completed – click on **Done** to finish.

| est Agent Installer           |                                                                                     | 1    |       | ×    |
|-------------------------------|-------------------------------------------------------------------------------------|------|-------|------|
|                               |                                                                                     | Co   | omple | tion |
|                               | Congratulations! ESM Agent has been successfully installed to:<br>E:\\BM\\ESM\Agent |      |       | /    |
| IBM.                          |                                                                                     |      |       | /    |
| Enterprise Content Management |                                                                                     |      |       |      |
| System Monitor                |                                                                                     |      |       |      |
|                               |                                                                                     |      |       |      |
|                               |                                                                                     |      |       | -    |
| InstallAnywhere               |                                                                                     | -    |       |      |
| Cancel Help                   | Pro                                                                                 | nous | Don   | e    |

## Upgrade of 5.5.9.1-000 Server to 5.5.9.1-001

The only possible upgrade path to 5.5.9.1-001 is a pre running installation of 5.5.9.1-000 Execute ESM Server 5.5.9.1-001 Installer binary Right mouse click on ESM\_Server\_Installer and select **Run as administrator.** 

| Name         | ^                | Date modified     | Туре        | Size                       |     |
|--------------|------------------|-------------------|-------------|----------------------------|-----|
| 🙆 ESM_Age    | nt_Installer.exe | 3/29/2023 5:13 AM | Application | 184,032 KB                 |     |
| <br>ESM_Serv | er_Installer.exe | 3/29/2023 5:13 AM | Application | 222.185 KB                 | -   |
|              |                  |                   |             | Open                       |     |
|              |                  |                   | L           | 💱 Run as administrator     |     |
|              |                  |                   |             | Troubleshoot compatibility |     |
|              |                  |                   |             | Pin to Start               |     |
|              |                  |                   |             | Edit with Notepad++        |     |
|              |                  |                   |             | Scan for threats           |     |
|              |                  |                   |             | Pin to taskbar             |     |
|              |                  |                   |             | Restore previous versions  |     |
|              |                  |                   |             | Send to >                  |     |
|              |                  |                   |             | Cut                        |     |
|              |                  |                   |             | Сору                       |     |
|              |                  |                   |             | Create shortcut            |     |
|              |                  |                   |             | Delete                     |     |
|              |                  |                   |             | Rename                     | BEE |

#### InstallAnywhere starts :

| ESM_Server_Installer Inst | allAnywhere |                           |        |
|---------------------------|-------------|---------------------------|--------|
|                           |             | ; is preparing to install |        |
|                           |             | 15%                       |        |
|                           |             |                           | Lancel |

| ESM Server Installer | _       |                                                                                                    | - 0 X                   |
|----------------------|---------|----------------------------------------------------------------------------------------------------|-------------------------|
|                      |         | 7                                                                                                    | Please Wait             |
|                      |         |                                                                                                    | /                       |
|                      | Update? | ×                                                                                                    | 1                       |
|                      | 0       | Do you want to update previous (or re-install current)<br>version of ESM Server found at E:\BM\ESM\Server?<br>Press Update to proceed or Cancel to abort this installer. |                         |
|                      |         | Cancel                                                                                                    | system. This may take a |
|                      |         |                                                                                                    |                         |
|                      |         |                                                                                                    |                         |
|                      |         |                                                                                                    |                         |
|                      |         |                                                                                                    |                         |
| InstallAnywhere      |         |                                                                                                    |                         |
| Cancel Help          |         |                                                                                                    | Previous Next           |

#### A previous version of ESM Server was found -> klick on **Update** to continue.

#### Mark, I accept the terms in the license agreement and continue with Next.

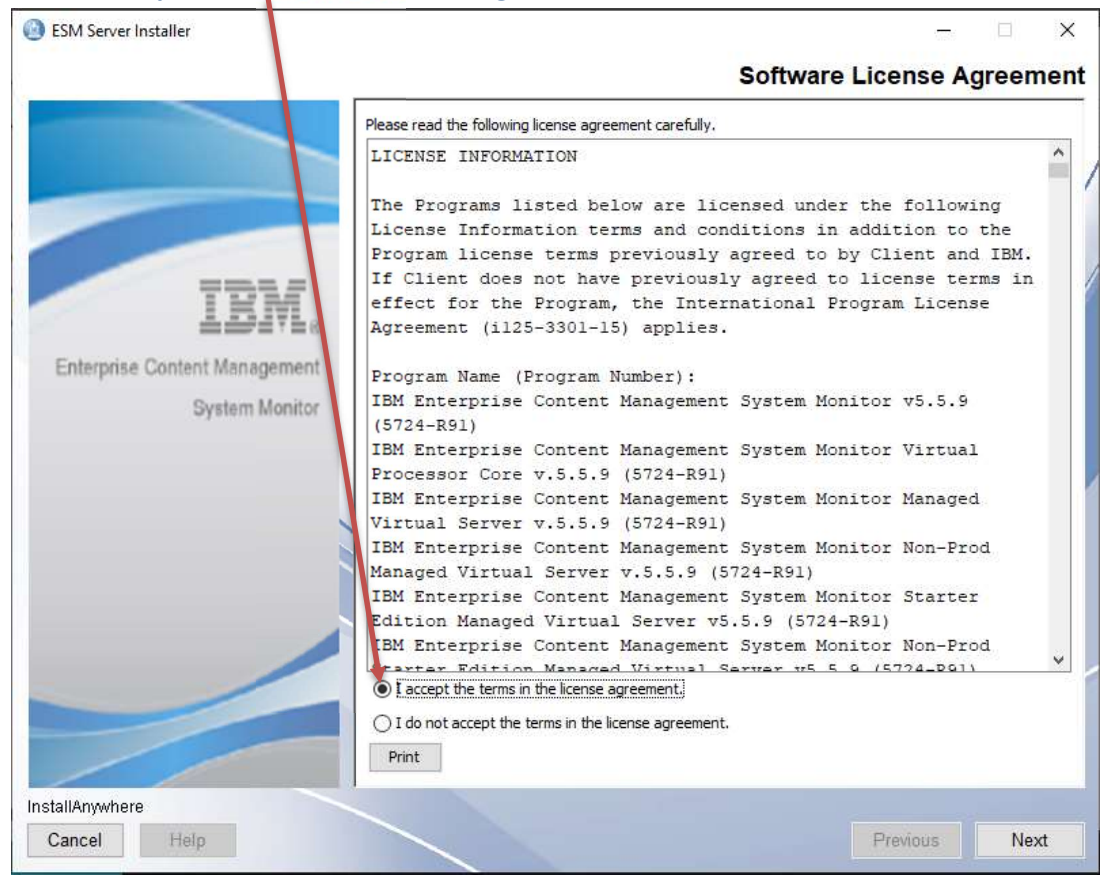

#### Installation of ESM Server – click on Next to continue.

| ESM Server Installer                                    | — 🗆 🗙                                                                                                    |
|---------------------------------------------------------|----------------------------------------------------------------------------------------------------|
|                                                         | Installation of ESM Server                                                                                                    |
| IBM.<br>Enterprise Content Management<br>System Monitor | InstallAnywhere will guide you through the installation of ESM Server.<br>It is strongly recommended that you quit all programs before continuing<br>with this installation.<br>Click the 'Next' button to proceed to the next screen. If you want to change<br>something on a previous screen, click the 'Previous' button.<br>You may cancel this installation at any time by clicking the 'Cancel' button. |
| InstallAnywhere Cancel Help                             | Previous Next                                                                                                    |

Installation Folder – take over installation path and continue with Next.

| ESM Server Installer       |                            | - 1                        | ×      |
|----------------------------|----------------------------|----------------------------|--------|
|                            |                            | Installation               | Folder |
|                            | Select installation folder | for ESM Server.            | /      |
| IBM                        | Where Would You Like       | to Install ESM Server?     |        |
|                            | E:\IBM\ESM\Server          |                            |        |
| Enterprise Content Managem | ent                        | Restore Default Folder Cho | ose    |
| System won                 | nor                        |                            |        |
|                            | -                          |                            |        |
|                            |                            |                            |        |
|                            |                            |                            |        |
|                            |                            |                            | Í      |
|                            |                            |                            |        |
| InstallAnywhere            | -                          |                            |        |
| Cancel Help                |                            | Previous                   | Next   |

## Take over Server Settings and continue with Next.

| ESM Server Installer         |                                                                                                    |      |       | ×   |
|------------------------------|----------------------------------------------------------------------------------------------------|------|-------|-----|
|                              | ESM Serv                                                                                                    | er : | Setti | ing |
|                              | Please enter ESM Server hostname and port numbers.<br>Adjust parameters according to the ESM Server environment.<br>The port numbers must be within the range from 1 to 65535. |      |       |     |
| IBM.                         | Hostname                                                                                                    |      |       | •   |
| nterprise Content Management | esm55winsql                                                                                                    |      |       |     |
| Dustern Hanitas              | IP Address                                                                                                    |      | 1     |     |
| System Monitor               | 192 168 240.11                                                                                                    |      | _     |     |
|                              | MQTT Port                                                                                                    |      | -     |     |
|                              | 1863                                                                                                    |      |       |     |
|                              | HTTP Port                                                                                                    |      |       |     |
|                              | 8181                                                                                                    |      |       |     |
|                              |                                                                                                    |      |       |     |
|                              | HTTPS Port                                                                                                    |      |       |     |
|                              | 8443                                                                                                    |      |       |     |
|                              | RMI Registry Port                                                                                                    |      |       |     |
|                              | 1099                                                                                                    |      |       | •   |
| IlAnywhere                   |                                                                                                    |      |       |     |
| Help                         | Previous                                                                                                    | 1    | Nex   | đ   |

## Take over Configuration Database Setting and continue with Next.

| ESM Server Installer                  | – 🗆 🗙                                                                                                    |
|---------------------------------------|----------------------------------------------------------------------------------------------------|
|                                       | Configuration Database Settings                                                                                                    |
|                                       | Optionally change the JDBC URL, driver class and credentials for the configuration DB.<br>- jdbc:db2://[serverName[/instanceName][:portNumber]][:property=value]<br>jdbc:sqlserver.//[serverName[vinstanceName][:portNumber]][:property=value]<br>- com.ibm.db2.jcc.DB2Driver   com.microsoft.sqlserver.jdbc.SQLServerDriver |
| IBM.<br>Enterprise Content Management | The driver for the default embedded H2 database is already included.<br>Supported external databases: DB2, MSSQL<br>WARNING: Existing data will not be migrated to a different database!                                                                                                    |
| System Monitor                        | JDBC URL                                                                                                    |
|                                       | r://esm55winsql:1433;instanceName=MSSQLSERVER;databaseName=ESMCONF;                                                                                                    |
|                                       | JDBC Driver Class Name                                                                                                    |
|                                       | com.microsoft.sqlserver.jdbc.SQLServerDriver                                                                                                    |
|                                       | Database User Name                                                                                                    |
|                                       | 58                                                                                                    |
|                                       | Database User Password                                                                                                    |
|                                       | *********                                                                                                    |
|                                       | Make sure to copy the external driver to the karaf/deploy folder after installation!                                                                                                    |
| InstallAnywhere                       |                                                                                                    |
| Cancel Help                           | Previous Next                                                                                                    |

## Take over Monitoring Database Settings and continue with Next.

| ESM Server Installer | –                                                                                                    |
|----------------------|----------------------------------------------------------------------------------------------------|
|                      | Monitoring Database Settings                                                                                                    |
|                      | Optionally change the JDBC URL, driver class and credentials for the monitoring DB.<br>- jdbc:db2://[serverName[/instanceName][:portNumber]][:property=value]<br>jdbc:sqlserver.//[serverName[\u00fcistanceName][:portNumber]][:property=value]<br>- com.ibm.db2 jcc.DB2Driver   com.microsoft.sqlserver.jdbc.SQLServerDriver |
| IBM.                 | The driver for the default embedded H2 database is already included.<br>Supported external databases: DB2, MSSQL                                                                                                    |
| System Monito        | WARNING: Existing data will not be migrated to a different database! JDBC URL                                                                                                    |
|                      | INFL//esm55winsql:1433;instanceName=MSSQLSERVER;databaseName=ESMDB;                                                                                                    |
|                      | com.microsoft.sqlserver.jdbc.SQLServerDriver                                                                                                    |
|                      | Database User Name                                                                                                    |
|                      | Database User Password                                                                                                    |
|                      | Make sure to copy the external driver to the karaf/deploy folder after installation!                                                                                                    |
| InstallAnywhere      |                                                                                                    |
| Cancel Help          | Previous Next                                                                                                    |

## Take over Autostart and Systemstart options and continue with Next.

| Enterprise Content Management<br>System Monitor       Choose if you want ESM Server to start up after installation has finished and at each system<br>startup.         Enterprise Content Management<br>System Monitor       Ores Ore         Ores Ore       No                                                                  | ESM Server Installer          | - 🗆 X                                                                                                  |
|----------------------------------------------------------------------------------------------------|-------------------------------|----------------------------------------------------------------------------------------------------|
| Choose if you want ESM Server to start up after installation has finished and at each system start-up.<br>Choose if you want ESM Server to start up after installation has finished and at each system start-up.<br>Start up ESM Server after installation<br>© Yes © No<br>Start up ESM Server at system start-up<br>© Yes © No |                               | Start Up Settings                                                                                      |
| Exterior       Statu pe ESM Server after installation         © Yes       No         System Monitor       Statu pe ESM Server at system start-up         © Yes       No                                                                                                    |                               | Choose if you want ESM Server to start up after installation has finished and at each system start-up. |
| Enterprise Content Management<br>System Monitor<br>System Monitor<br>Previous Next                                                                                                    | IBM.                          | Start up ESM Server after installation<br>◉ Yes ◯ No                                                   |
| System Monitor<br>System Monitor                                                                                                    | Enterprise Content Management | Start up ESM Server at system start-up                                                                 |
| InstallAnywhere<br>Cancel Help Previous Next                                                                                                    | System Monitor                |                                                                                                    |
| Cancel Help Previous Next                                                                                                    | InstallAnandhere              |                                                                                                    |
|                                                                                                    | Cancel Help                   | Previous Next                                                                                          |

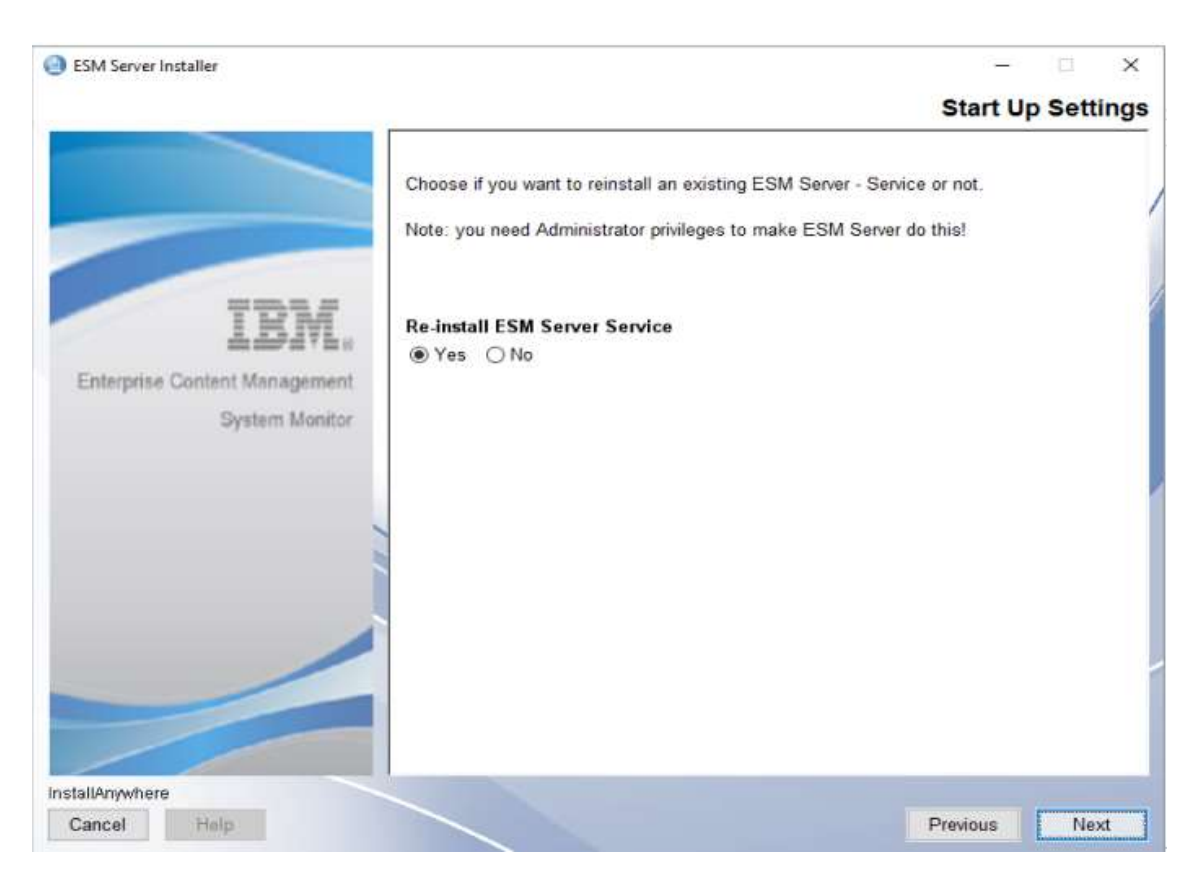

#### Start Up Settings - we recommend to Re-install the ESM Server Service

## Pre-Installation Summary – click on Install.

| ESM Server Installer                       |                                                | - 🗆 >            |
|--------------------------------------------|------------------------------------------------|------------------|
|                                            |                                                | Summar           |
|                                            | Please Review the Following Before Continuing: |                  |
|                                            | Install Folder:<br>E:\IBM\ESM\Server           | ^                |
|                                            | Hostname<br>esm55winsql                        |                  |
| IBM                                        | IP Address<br>192.168.240.11                   |                  |
| nterprise Content Manageme<br>System Monit | MQTT Port<br>1883                              |                  |
|                                            | HTTP Port<br>8181                              | - 1              |
|                                            | HTTPS<br>Enabled                               |                  |
|                                            | HTTPS Port<br>8443                             |                  |
| /                                          | RMI Registry Port<br>1099                      |                  |
|                                            | RMI Server Port                                | , v              |
| allAnywhere                                |                                                |                  |
| Cancel Help                                |                                                | Previous Install |

## Uninstallation of previous version and backup of configuration and monitoring database.

| ESM Server Installer                   |                            |             | - 🗆 X                    |
|----------------------------------------|----------------------------|-------------|--------------------------|
|                                        |                            |             | Please Wait              |
| IBNL®<br>Enterprise Content Management | FSM Server X               | 1           |                          |
| System Monitor                         | ESM Server X               | our system  | This may take a moment   |
|                                        | Oninstall previous version | our oyotom. | nie nay take u memorita. |
|                                        |                            | 1           |                          |
| InstallAnywhere                        |                            |             |                          |
| Cancel Help                            |                            |             | Prévious Next            |

## Install procedure starts.

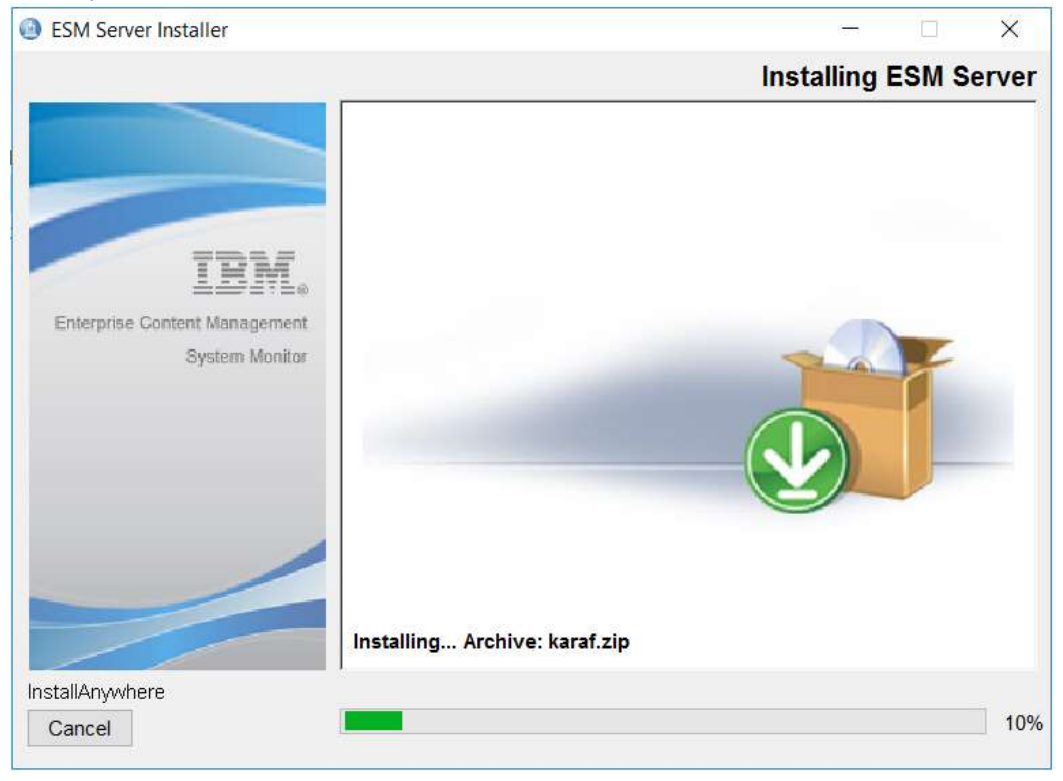

JDBC Driver should have been deployed during the installation of 5.5.9.0-000. So please confirm.

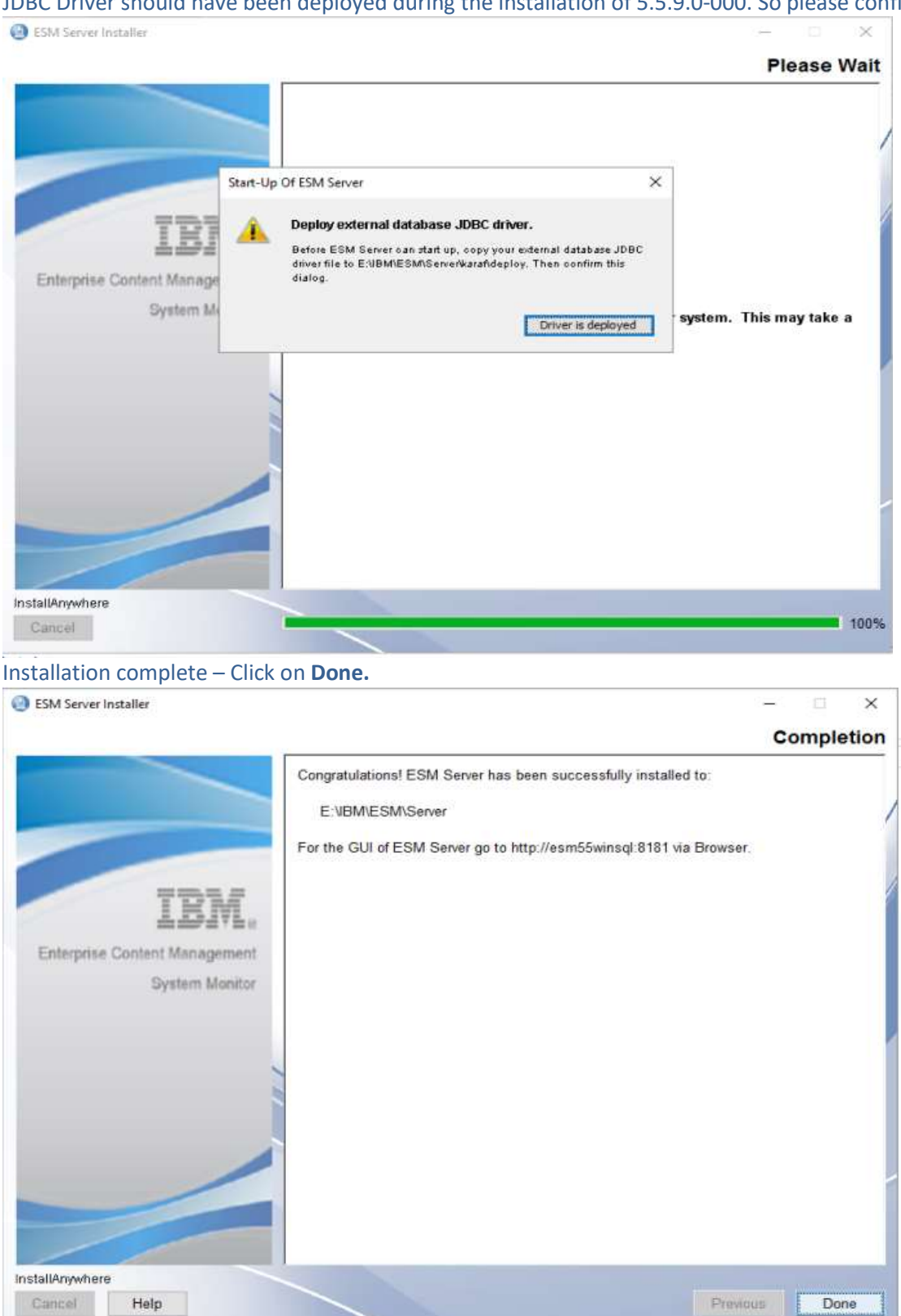

## Delete or rename the installer.properties file in the folder where you executed the ESM installer binary.

## Upgrade of 5.5.9.1-000 Agent to 5.5.9.1-001

Execute installer binary ESM\_Agent\_Installer.

## Right mouse click on ESM\_Agent\_Installer and select Run as Administrator.

| Name                 | Date modified     | Туре        | Size                                                                                                    |
|----------------------|-------------------|-------------|----------------------------------------------------------------------------------------------------|
| ESM_Agent_Installer  | 3/29/2023 2:13 PM | Application | 184.032 KB                                                                                                    |
| ESM_Server_Installer | 3/29/2023 2:13 PM | Application | Open         Image: Run as administrator         Image: Edit with Notepad++         Troubleshoot compatibility         Pin to Start         Image: Share         Give access to         Pin to taskbar         Restore previous versions         Send to         Cut         Copy         Create shortcut         Delete         Rename         Properties |

## InstallAnywhere starts :

| ESM_Agent_Installer         | 1/18/2023 6:22 PM  | Application     | 180,496 KB |
|-----------------------------|--------------------|-----------------|------------|
| ESM_Server_Installer        | 1/18/2023 6:22 PM  | Application     | 220,693 KB |
| server.installer.properties | 8/22/2023 12:36 PM | PROPERTIES File | 3 KB       |

| InstallAnywh | iere                                    |        |
|--------------|-----------------------------------------|--------|
| 0            | InstallAnywhere is preparing to install |        |
|              | 41%                                     |        |
|              |                                         | Cancel |
|              |                                         |        |

| 😟 ESM Agent Installer          |                                                                                                    | - 0 X                   |
|--------------------------------|----------------------------------------------------------------------------------------------------|-------------------------|
|                                |                                                                                                    | Please Wait             |
| Up                             | date? X Do you want to update previous (or re-install current) version of ESM Agent found at E://///BMESM/Agent? Press Update to proceed or Cancel to abort this installer. Cancel Update | system. This may take a |
| InstallAnywhere<br>Cancel Help |                                                                                                    | Previous Next           |

#### A previous version of ESM Agent was found – click on **Update** to continue.

#### Mark I accept the terms in the license agreement and continue with Next.

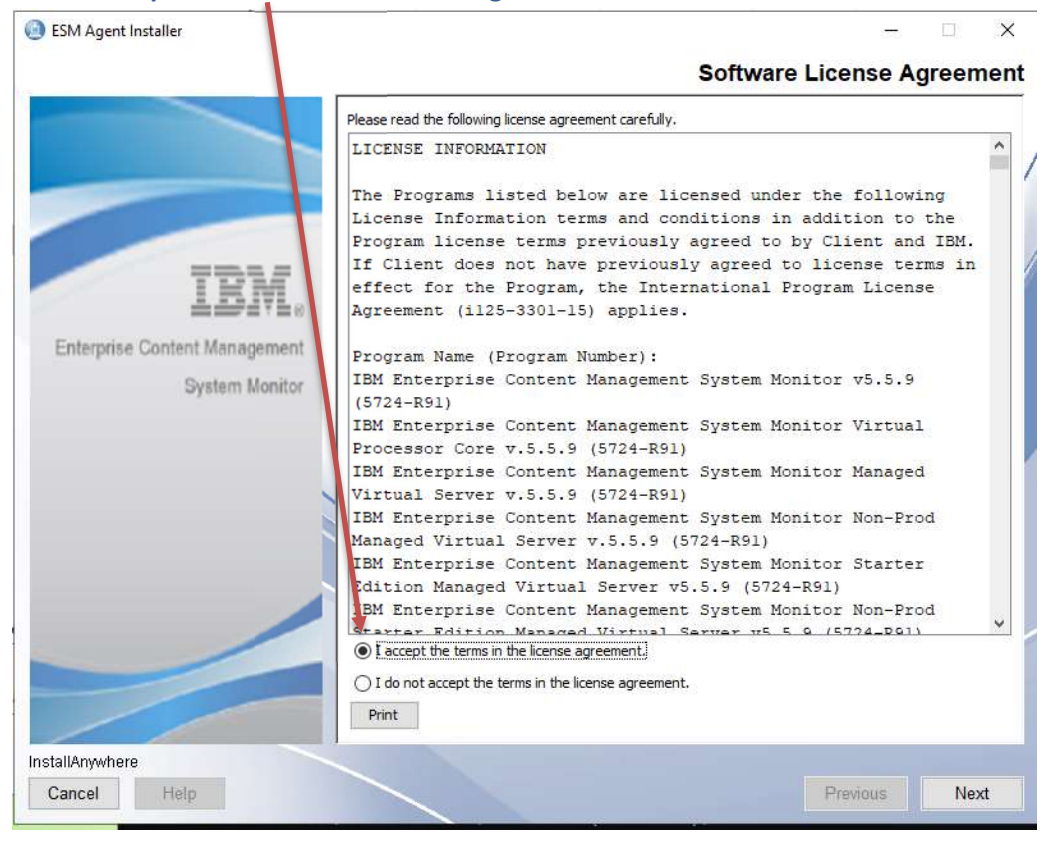

#### Welcome to ESM Agent – click on **next** to continue.

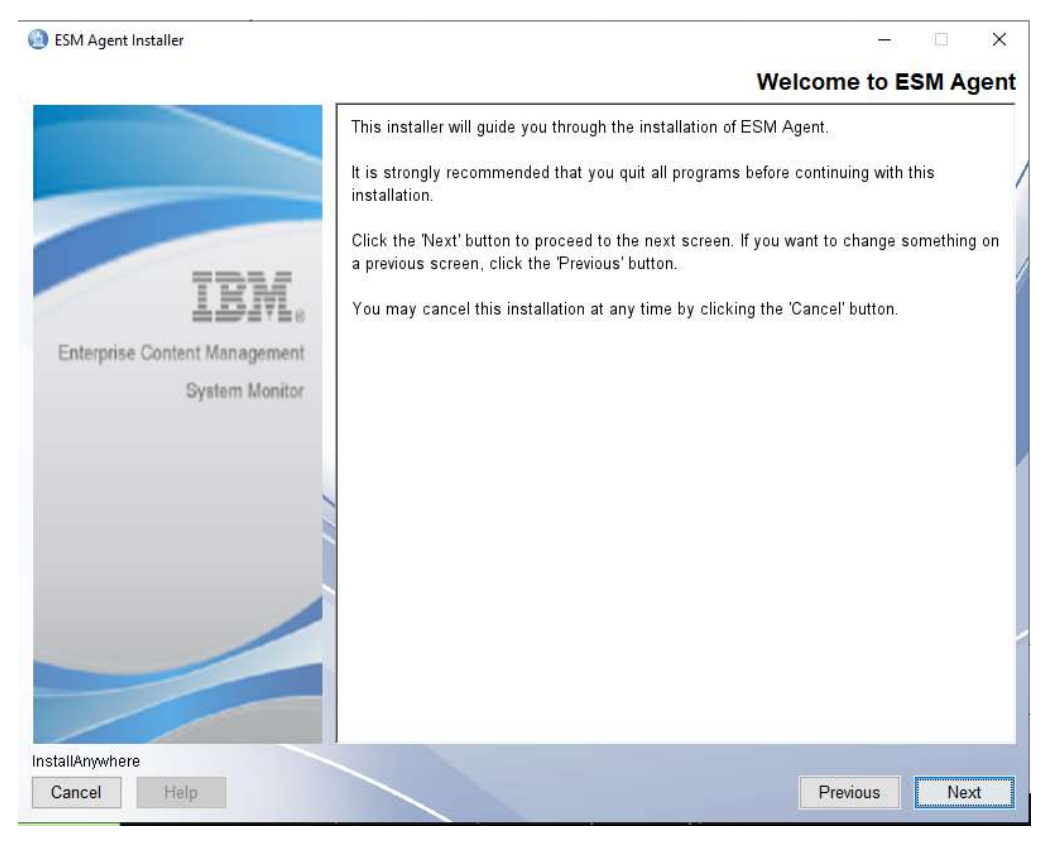

Installation Folder – take over settings and continue with Next.

| ESM Agent Installer          |                                | Install                | ation Folder |
|------------------------------|--------------------------------|------------------------|--------------|
|                              | Select installation folder for | ESM Agent.             | ,            |
| IBM.                         | Where Would You Like to        | Install ESM Agent?     |              |
| Entermise Content Management | E:\IBM\ESM\Agent               |                        | 2441-0104455 |
| System Monitor               |                                | Restore Detault Folder | Choose       |
|                              | 1.11                           |                        |              |
|                              |                                |                        |              |
| InstallAnywhere              |                                |                        |              |
| Cancel Help                  |                                | Previous               | Next         |

| ESM Agent Installer        | ÷ 0                                                                                                    |     |
|----------------------------|----------------------------------------------------------------------------------------------------|-----|
|                            | ESM Agent Set                                                                                                    | tin |
| TDW                        | Please enter the ESM Agent's unique name and port numbers and the connection data to the server.<br>Adjust parameters according to the ESM Agent environment.<br>The port numbers must be within the range from 1 to 65535. |     |
| 77014                      | SrvAgent                                                                                                    |     |
| Interprise Content Managem | ESM Server Name                                                                                                    |     |
| System Mon                 | itor esm55winsql                                                                                                    |     |
|                            | ESM Server Port                                                                                                    |     |
|                            | 1883                                                                                                    |     |
|                            | HTTP Port                                                                                                    |     |
|                            | 8282                                                                                                    |     |
|                            | HTTPS<br>• Enabled  Disabled<br>HTTPS Port                                                                                                    | ļ   |
|                            | 8444                                                                                                    |     |
|                            | RMI Registry Port                                                                                                    |     |
| 1                          | 2099                                                                                                    | ,   |
| llAnywhere                 |                                                                                                    |     |
| ancel Helo                 | Previous                                                                                                    | ext |

## ESM Agent settings – take over settings and continue with Next.

Start Up Settings- take over settings and continue with Next.

| ESM Agent Installer                                     |                                                                                                    | ×   |
|---------------------------------------------------------|----------------------------------------------------------------------------------------------------|-----|
|                                                         | Start Up Setti                                                                                                    | ngs |
| IBME<br>Enterprise Content Management<br>System Monitor | Choose if you want ESM Agent to start up after installation has finished and at each system start-up.<br>Note: you need Administrator privileges to make ESM Agent do this!<br>Start up ESM Agent after installation |     |
|                                                         |                                                                                                    |     |
| InstallAnywhere<br>Cancel Help                          | Previous Next                                                                                                    |     |

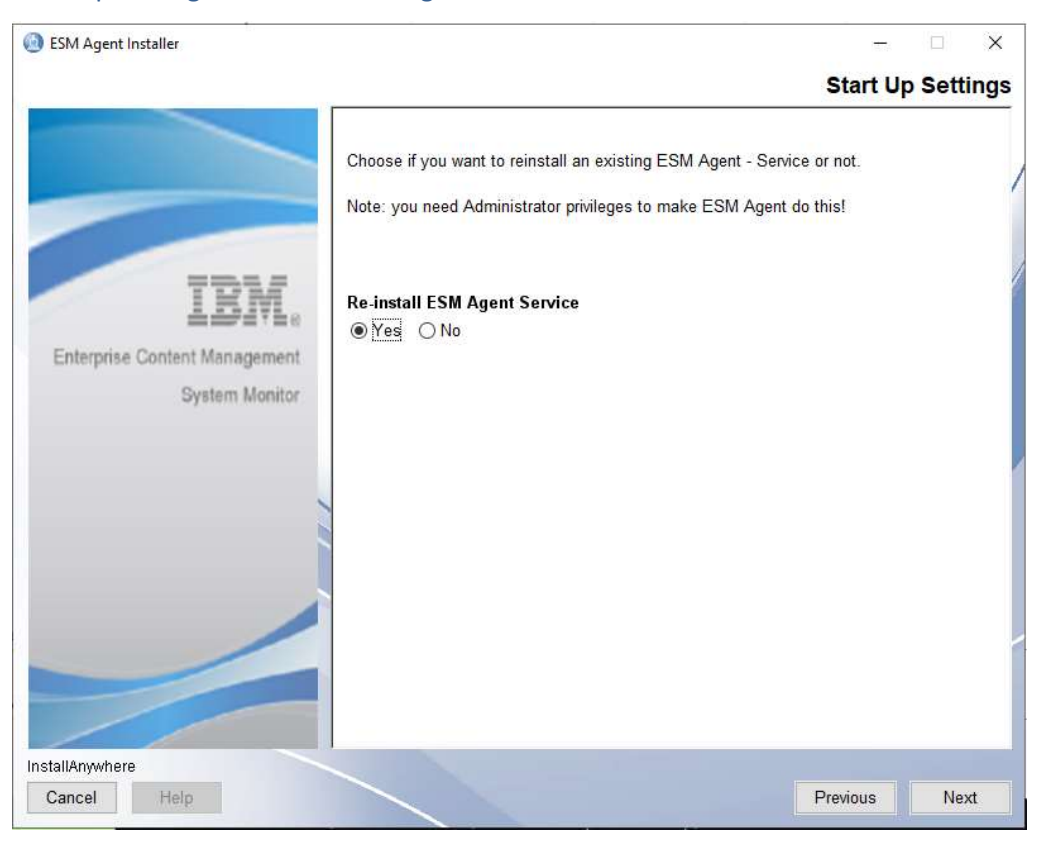

## Start Up Settings- take over settings and continue with Next.

## Summary - click on Install to start installation.

| ESM Agent Installer          |                                                | 55       | ×       |
|------------------------------|------------------------------------------------|----------|---------|
|                              |                                                |          | Summary |
|                              | Please Review the Following Before Continuing: |          | ^       |
|                              | E:\IBM\ESM\Agent                               |          |         |
| TDI                          | ESM Agent Name<br>SrvAgent                     |          |         |
| Entermise Content Management | Server Name<br>esm55winsql                     |          | - 1     |
| System Monitor               | Server Port<br>1883                            |          | - 1     |
|                              | HTTP Port<br>8282                              |          | - 1     |
|                              | HTTPS<br>Enabled                               |          |         |
|                              | HTTPS Port<br>8444                             |          |         |
|                              | RMI Registry Port<br>2099                      |          |         |
|                              | RMI Server Port<br>55555                       |          | v       |
| InstallAnywhere              |                                                |          |         |
| Cancel Help                  |                                                | Previous | Install |

#### Installing ESM Agent.

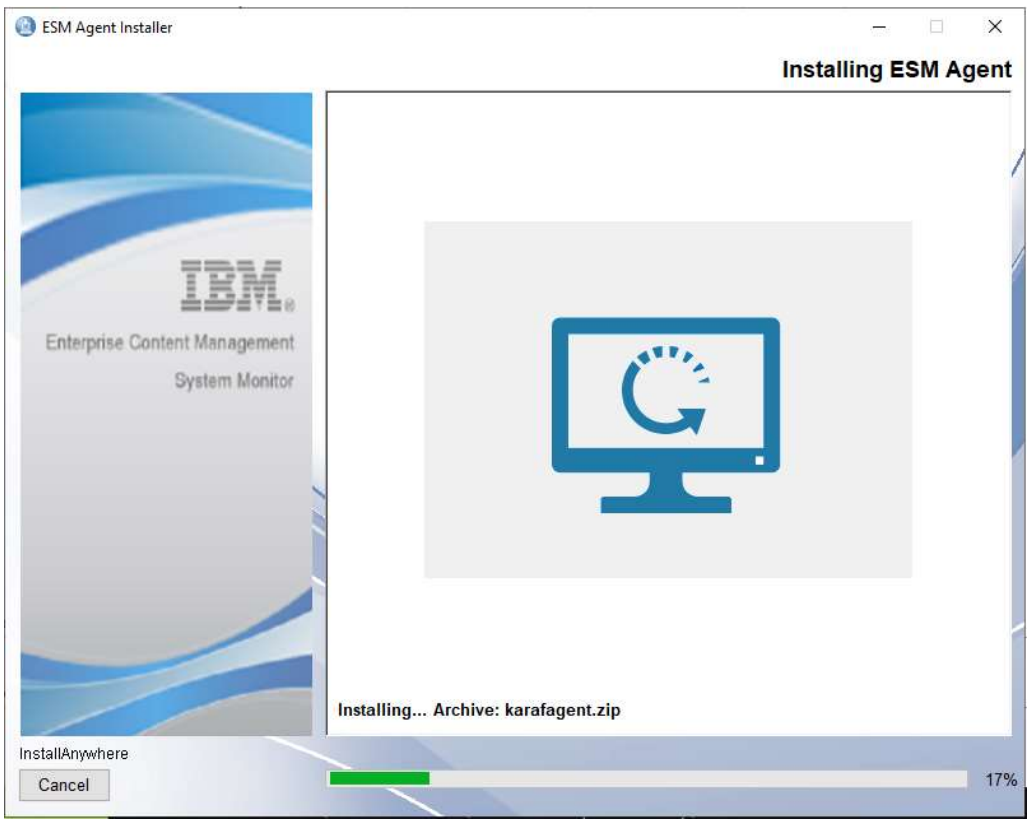

#### Installation completed.

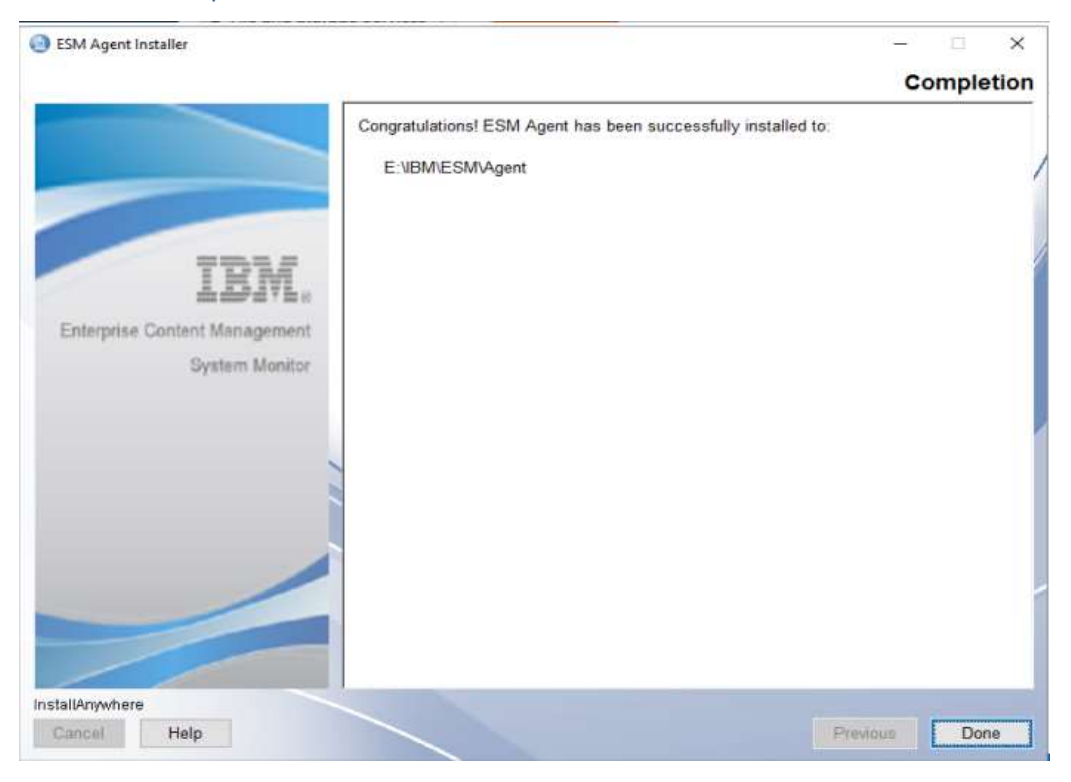

# Upgrade from 5.5.9.1-001 or higher

# Windows Server with MSSQL DB

## Execute ESM Server 5.5.11.0-000 installer binary.

Right mouse click on ESM\_Server\_Installer and select **Run as administrator.** 

| ESM (E:) > ES | M 5.5.11.0-000        |                  |             | ٽ ~        | Search ESM 5.5.11.0-000 |
|---------------|-----------------------|------------------|-------------|------------|-------------------------|
| ^             | Name                  | Date modified    | Туре        | Size       |                         |
|               | 🙆 ESM Agent Installer | 11.08.2023 11:19 | Application | 197.007 KB |                         |
|               | ESM_Server_Installer  | 11.08.2023 11:19 | Application | 253.505 KB |                         |
| × 1           |                       |                  |             |            |                         |
| *             |                       |                  |             |            |                         |
| ×             |                       |                  |             |            |                         |
|               |                       |                  |             |            |                         |
|               |                       |                  |             |            |                         |
|               |                       |                  |             |            |                         |
|               |                       |                  |             |            |                         |
|               |                       |                  |             |            |                         |
|               |                       |                  |             |            |                         |
|               |                       |                  |             |            |                         |
|               |                       |                  |             |            |                         |
|               |                       |                  |             |            |                         |
|               |                       |                  |             |            |                         |
|               |                       |                  |             |            |                         |
|               |                       |                  |             |            |                         |

InstallAnywhere starts :

| stallAnywł | here                                    |
|------------|-----------------------------------------|
|            | InstallAnywhere is preparing to install |
|            | 5%                                      |
|            | Cance                                   |

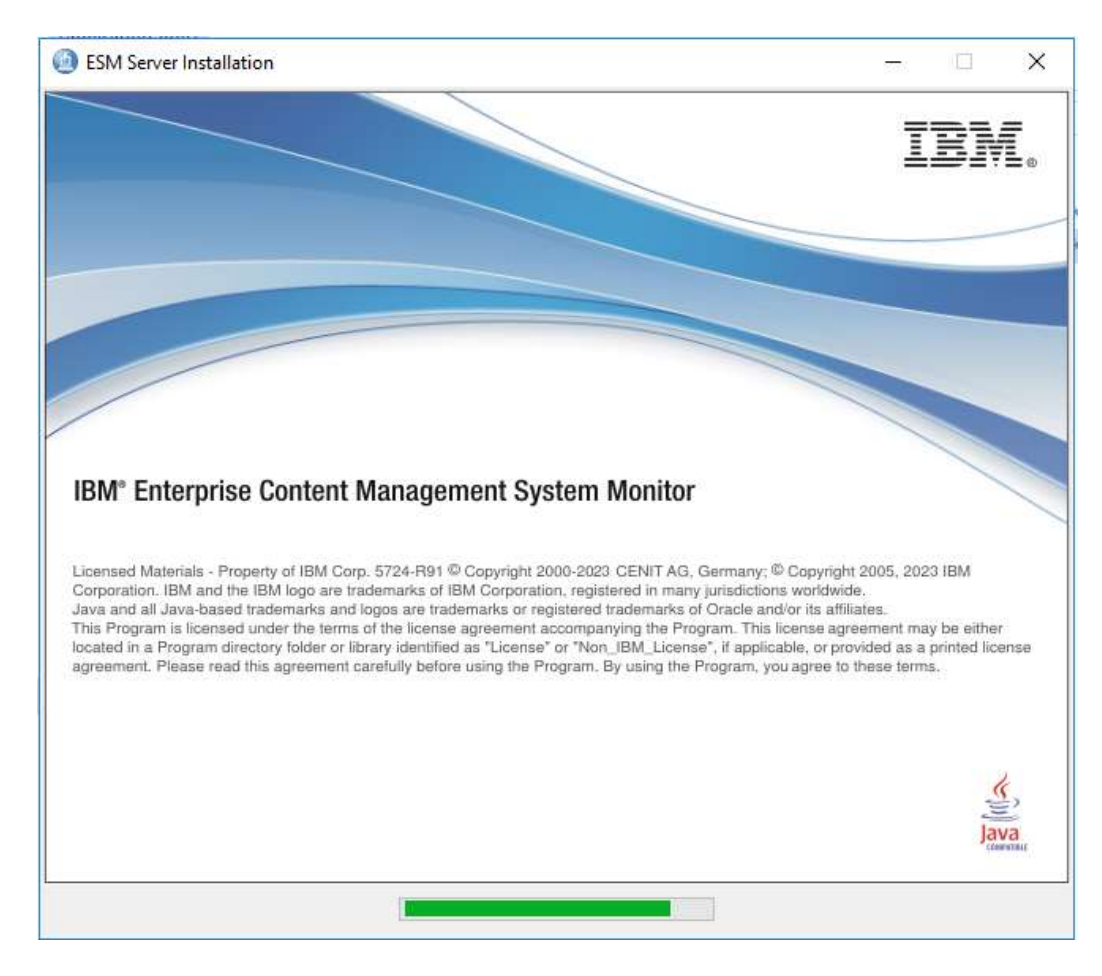

#### Click on **Update** to continue.

| ESM Server Installer |                                                                                                    | - 0, ×,                 |
|----------------------|----------------------------------------------------------------------------------------------------|-------------------------|
|                      | ~                                                                                                    | Please Wait             |
|                      |                                                                                                    | /                       |
| Updat                | e? ×                                                                                                    | ]                       |
| 6                    | Do you want to update previous (or re-install current)<br>version of ESM Server found at E:\UBM\ESM\Server?<br>Press Update to proceed or Cancel to abort this installer. | system. This may take a |
|                      |                                                                                                    | 1                       |
| InstallAnywhere      |                                                                                                    | Doubles New             |
| f cancer rimp        |                                                                                                    | Previous III. INEXT     |

#### Accept Software License Agreement – continue with Next.

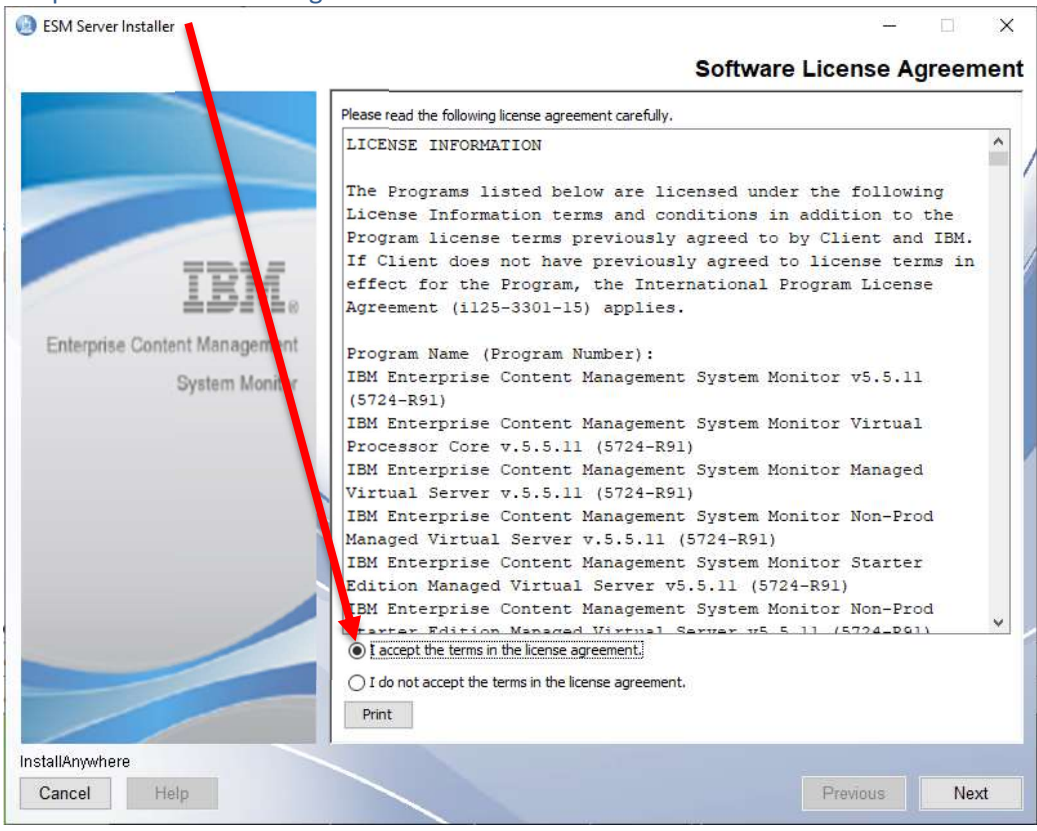

#### Install Anywhere – Welcome page – continue with Next.

| ESM Server Installer          | - 0                                                                                                    | ×     |
|-------------------------------|----------------------------------------------------------------------------------------------------|-------|
|                               | Welcome to ESM So                                                                                                    | erver |
|                               | This installer will guide you through the installation of ESM Server.                                                                        |       |
|                               | It is strongly recommended that you quit all programs before continuing with this installation.                                              | 1     |
|                               | Click the 'Next' button to proceed to the next screen. If you want to change something on a<br>previous screen, click the 'Previous' button. |       |
| IBM.                          | You may cancel this installation at any time by clicking the 'Cancel' button.                                                                | /     |
| Enterprise Content Management |                                                                                                    |       |
| System Monitor                |                                                                                                    |       |
|                               |                                                                                                    | /     |
|                               |                                                                                                    |       |
|                               |                                                                                                    |       |
|                               |                                                                                                    |       |
|                               |                                                                                                    |       |
|                               |                                                                                                    |       |
|                               |                                                                                                    |       |
| InstallAnywhere               |                                                                                                    |       |
| Cancel Help                   | Previous                                                                                                    | ext   |

## Take over Installation folder- continue with **Next.**

|                                      |                        | - × × ×      |
|--------------------------------------|------------------------|--------------|
|                                      | Install                | ation Folder |
| Select installation folder for ESM S | Server.                | /            |
| TRM Where Would You Like to Install  | IESM Server?           |              |
| E:\IBM\ESM\Server                    |                        |              |
| Enterprise Content Management        | Restore Default Folder | Choose       |
| System Monitor                       |                        |              |
|                                      |                        |              |
|                                      |                        |              |
|                                      |                        | 1            |
|                                      |                        |              |
|                                      |                        |              |
|                                      |                        |              |
|                                      |                        |              |
|                                      |                        |              |
|                                      |                        |              |
|                                      |                        |              |
|                                      |                        |              |
| IstallAnywhere                       |                        | 10           |
| Cancel Help                          | Previous               | Next         |

## Take over ESM Server Settings – continue with Next.

| Please enter ESM Server hostname and port n<br>Adjust parameters according to the ESM Server | ESM Server Settin                |
|----------------------------------------------------------------------------------------------|----------------------------------|
| Please enter ESM Server hostname and port n<br>Adjust parameters according to the ESM Server | umbers.                          |
| The port numbers must be within the range from                                               | er environment.<br>m 1 to 65535. |
| IRM. Hostname                                                                                |                                  |
| esm55winsql                                                                                  |                                  |
| Enterprise Content Management IP Address                                                     |                                  |
| System Monitor 192.168.240.11                                                                |                                  |
| MQTT Port                                                                                    |                                  |
| 1883                                                                                         |                                  |
| HTTP Port                                                                                    |                                  |
| 8181                                                                                         |                                  |
| нттря                                                                                        |                                  |
| Enabled O Disabled                                                                           |                                  |
|                                                                                              |                                  |
| RIA3                                                                                         |                                  |
| 0445                                                                                         |                                  |
| RMI Registry Port                                                                            |                                  |
| 1099                                                                                         |                                  |

## Configuration Database Settings – take over setting and continue with Next.

| ESM Server Installer                   | - D >                                                                                                    |
|----------------------------------------|----------------------------------------------------------------------------------------------------|
|                                        | Configuration Database Setting                                                                                                    |
|                                        | Optionally change the JDBC URL, driver class and credentials for the configuration DB.<br>- jdbc:db2://[serverName[/instanceName][:portNumber]][;property=value]<br>jdbc:sqlserver.//[serverName[\u00fcnstanceName][:portNumber]][;property=value]<br>- com.ibm.db2.jcc.DB2Driver   com.microsoft.sqlserver.jdbc.SQLServerDriver |
| IBMLe<br>Enterprise Content Management | The driver for the default embedded H2 database is already included.<br>Supported external databases: DB2, MSSQL<br>WARNING: Existing data will not be migrated to a different database!                                                                                                    |
| alarmi monto                           | JDBC URL<br>r//esm55winsdl-1433-instanceName=MSSOI_SERVER-databaseName=ESMCONE-                                                                                                    |
|                                        | IDBC Driver Class Name                                                                                                    |
|                                        | com.microsoft.sqlserver.jdbc.SQLServerDriver                                                                                                    |
|                                        | Database User Name                                                                                                    |
|                                        | sa                                                                                                    |
|                                        | Database User Password                                                                                                    |
|                                        | Make sure to copy the external driver to the karaf/deploy folder after installation!                                                                                                    |
| nstallAnwhere                          |                                                                                                    |
| Cancel                                 | Projoue                                                                                                    |

## Monitoring Database Settings – take over setting and continue with Next.

| ESM Server Installer                     | - 🗆 🗙                                                                                                    |
|------------------------------------------|----------------------------------------------------------------------------------------------------|
|                                          | Monitoring Database Settings                                                                                                    |
|                                          | Optionally change the JDBC URL, driver class and credentials for the monitoring DB.<br>- jdbc:db2://[server:Name[/instanceName][:portNumber]][:property=value]<br>jdbc:sqlserver://[server:Name[\instanceName][:portNumber]][:property=value]<br>- com.ibm.db2.jcc.DB2Driver   com.microsoft.sqlserver.jdbc.SQLServerDriver |
| Enterprise Content Manager<br>System Mor | The driver for the default embedded H2 database is already included.<br>Supported external databases: DB2, MSSQL<br>WARNING: Existing data will not be migrated to a different database!<br>JDBC URL                                                                                                    |
|                                          | dbc:sqlserver://esm55winsql:1433;instanceName=MSSQLSERVER;databaseName=                                                                                                    |
|                                          | JDBC Driver Class Name                                                                                                    |
|                                          | com.microsoft.sqlserver.jdbc.SQLServerDriver                                                                                                    |
|                                          | Database User Name                                                                                                    |
|                                          | 53                                                                                                    |
|                                          | Database User Password                                                                                                    |
|                                          | ***************************************                                                                                                    |
|                                          | Make sure to copy the external driver to the karaf/deploy folder after installation!                                                                                                    |
| InstallAnywhere                          |                                                                                                    |
| Cancel Help                              | Previous Next                                                                                                    |

#### Take over start up settings – continue with **Next.**

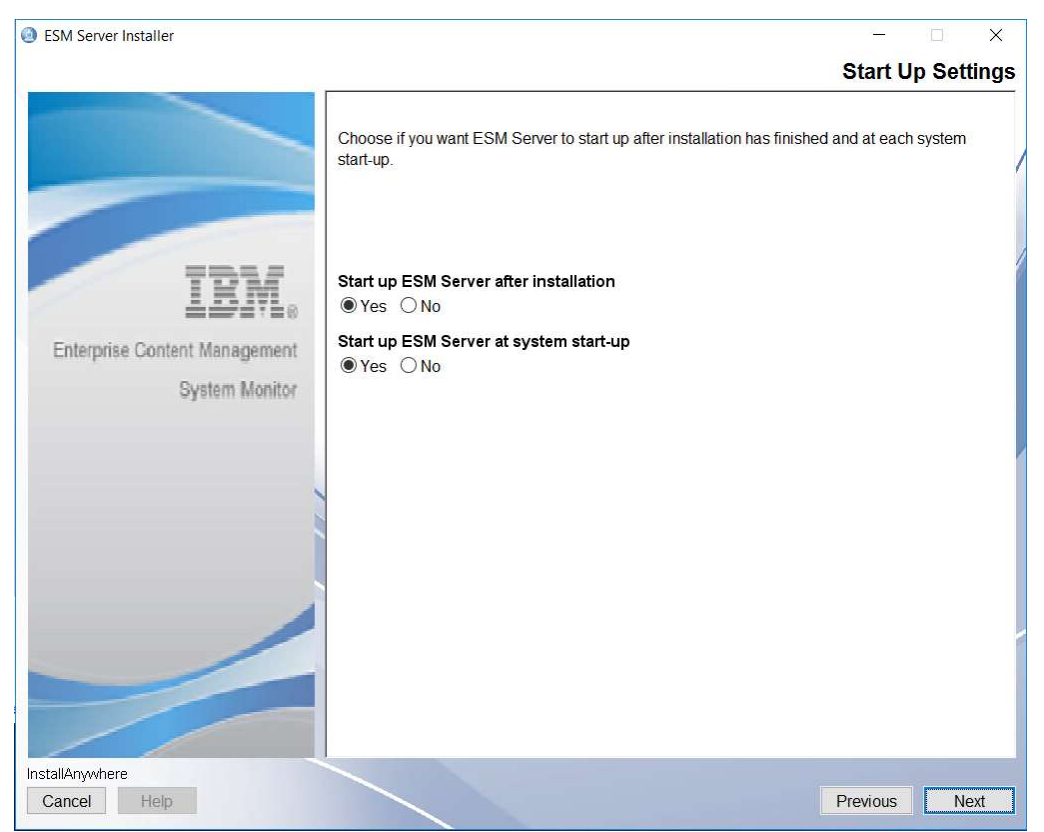

#### Start Up Settings - we recommend to Re-Install ESM Server Service,

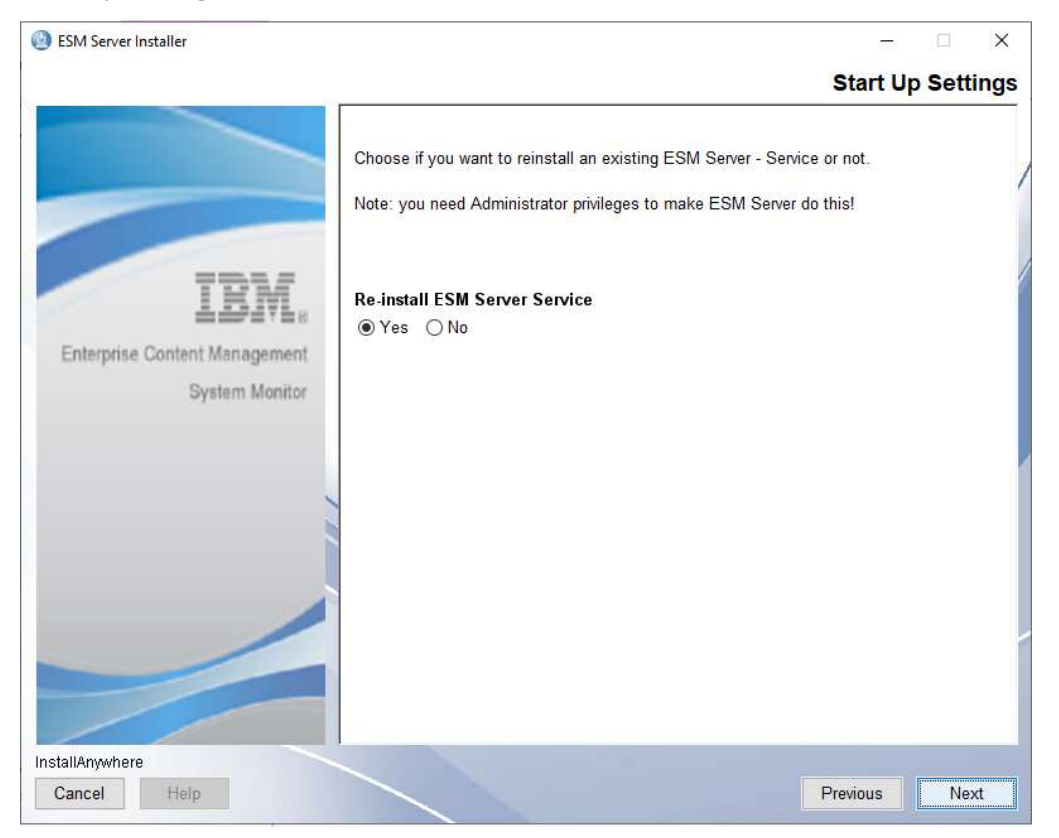

| ESM Server Installer                    |                                                |                                                                                                    |
|-----------------------------------------|------------------------------------------------|----------------------------------------------------------------------------------------------------|
|                                         |                                                | Summa                                                                                                    |
|                                         | Please Review the Following Before Continuing: |                                                                                                    |
|                                         | Install Folder:<br>E:\IBM\ESM\Server           | Í                                                                                                    |
|                                         | Hostname<br>esm55winsql                        |                                                                                                    |
| IBA                                     | IP Address<br>192 168 240 11                   |                                                                                                    |
| Enterprise Content Manager<br>System Mo | MQTT Port<br>1883                              |                                                                                                    |
|                                         | HTTP Port<br>8181                              |                                                                                                    |
|                                         | HTTPS<br>Enabled                               |                                                                                                    |
|                                         | HTTPS Port<br>8443                             |                                                                                                    |
| /                                       | RMI Registry Port                              |                                                                                                    |
|                                         | RMI Server Port                                |                                                                                                    |
|                                         | ~                                              | ,                                                                                                    |
| stallAnywhere                           |                                                | Tanana and the second second s |
| Cancel Help                             |                                                | Previous Install                                                                                                    |

ESM Server Installer – Installation Summary – click on **Install** to continue.

Uninstall previous version and backups environment and configuration files.

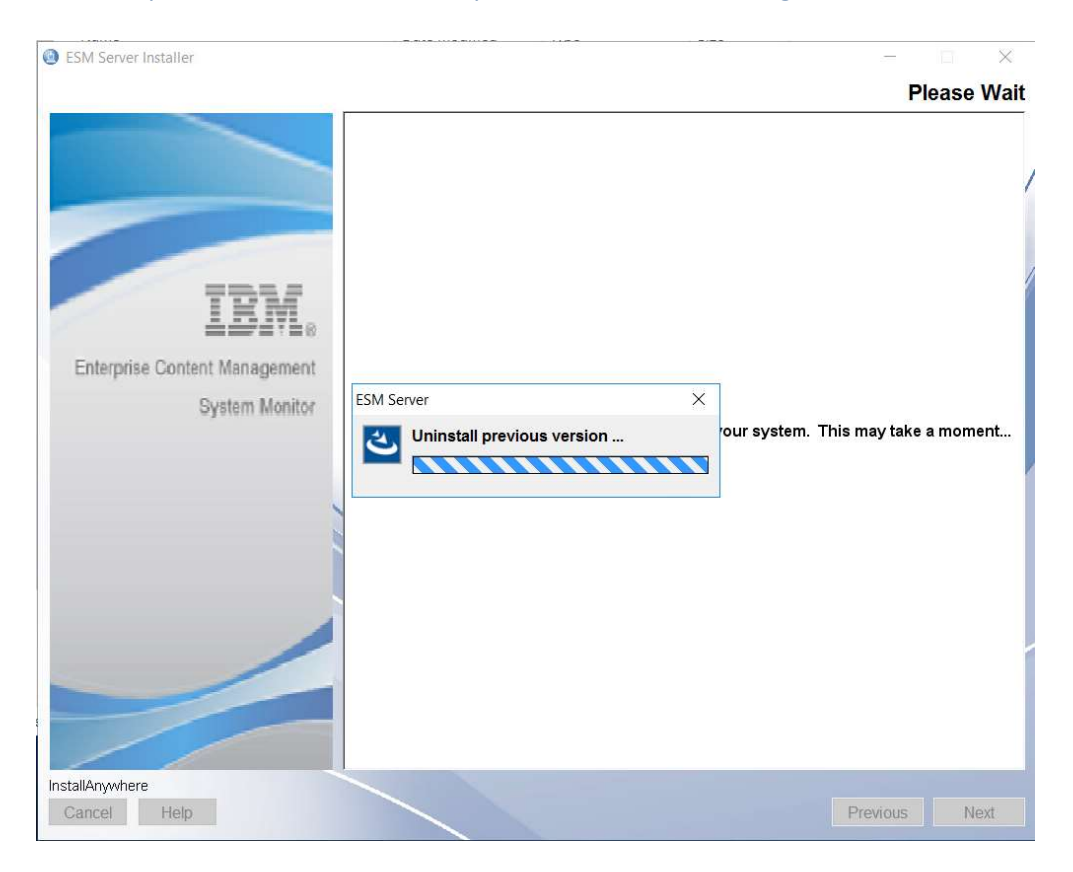

## Installing ESM Server.

| ESM Server Installer          | - 🗆 X                         |
|-------------------------------|-------------------------------|
|                               | Installing ESM Server         |
|                               |                               |
| IBM.                          |                               |
| Enterprise Content Management |                               |
| System Monitor                | <u> </u>                      |
|                               |                               |
|                               | Installing Archive: karaf.zip |
| InstallAnywhere               | 119/                          |
| Cancel                        | 11.8                          |

## JDBC Driver should have been deployed during the installation of 5.5.9.0-000. So please confirm.

| ESM Server Installer      |                                                                                                    | - 🗆 🗙                   |
|---------------------------|----------------------------------------------------------------------------------------------------|-------------------------|
|                           |                                                                                                    | Please Wait             |
|                           | Start-Up Of ESM Server                                                                                                    | ×                       |
| Enterprise Content Manage | Deploy external database JDBC driver.<br>Before ESM Server can start up, copy your external database JDBC<br>driver file to E-VBM/ESM/Server/karaft/deploy. Then confirm this<br>dialog. |                         |
| System M                  | Driver is deployed                                                                                                    | system. This may take a |
|                           |                                                                                                    |                         |
| InstallAnywhere           |                                                                                                    |                         |
| Cancel                    |                                                                                                    | 100%                    |

## Installation completed – click on **Done.**

| ESM Server Installer          |                                                                                                    | Con | nplet | ×  |
|-------------------------------|----------------------------------------------------------------------------------------------------|-----|-------|----|
|                               | Congratulations! ESM Server has been successfully installed to:<br>E:VBM\ESM\Server<br>For the GUI of ESM Server go to http://esm55winsql:8181 via Browser. |     |       | _/ |
| IBM.                          |                                                                                                    |     |       |    |
| Enterprise Content Management |                                                                                                    |     |       |    |
| System Monitor                |                                                                                                    |     |       |    |
| InstallAnywhere               |                                                                                                    | -   |       |    |
| Cancel Help                   | Previou                                                                                                    | s [ | Done  |    |

# Delete or rename the installer.properties file in the folder where you executed the ESM installer binary.

| Name                        | Date modified      | Туре                   | Size       |
|-----------------------------|--------------------|------------------------|------------|
| BSM_Agent_Installer         | 8/11/2023 11:19 AM | Application            | 197,007 KB |
| ESM_Server_Installer        | 8/11/2023 11:19 AM | Application            | 253,505 KB |
| server.installer.properties | 8/22/2023 2:18 PM  | <b>PROPERTIES File</b> | 3 KB       |

\*

# UNIX Server with DB2

Execute ESM Server 5.5.11.0-000 installer binary.

drwxr-xr-x 1 esmuser users 94 Aug 18 2023 . drwxr-xr-x 1 esmuser users 24 Aug 18 12:23 .. -rwxrwxrwx 1 esmuser users 200313960 Aug 11 13:19 ESM\_Agent\_Installer.bin -rwxrwxrwx 1 esmuser users 258767263 Aug 11 13:19 ESM\_Server\_Installer.bin esmuser@localhost:~/Downloads/5.5.11.0-000> ./ESM\_Server\_Installer.bin Preparing to install Extracting the JRE from the installer archive... Unpacking the JRE... Extracting the installation resources from the installer archive... Configuring the installer for this system's environment...

Launching installer...

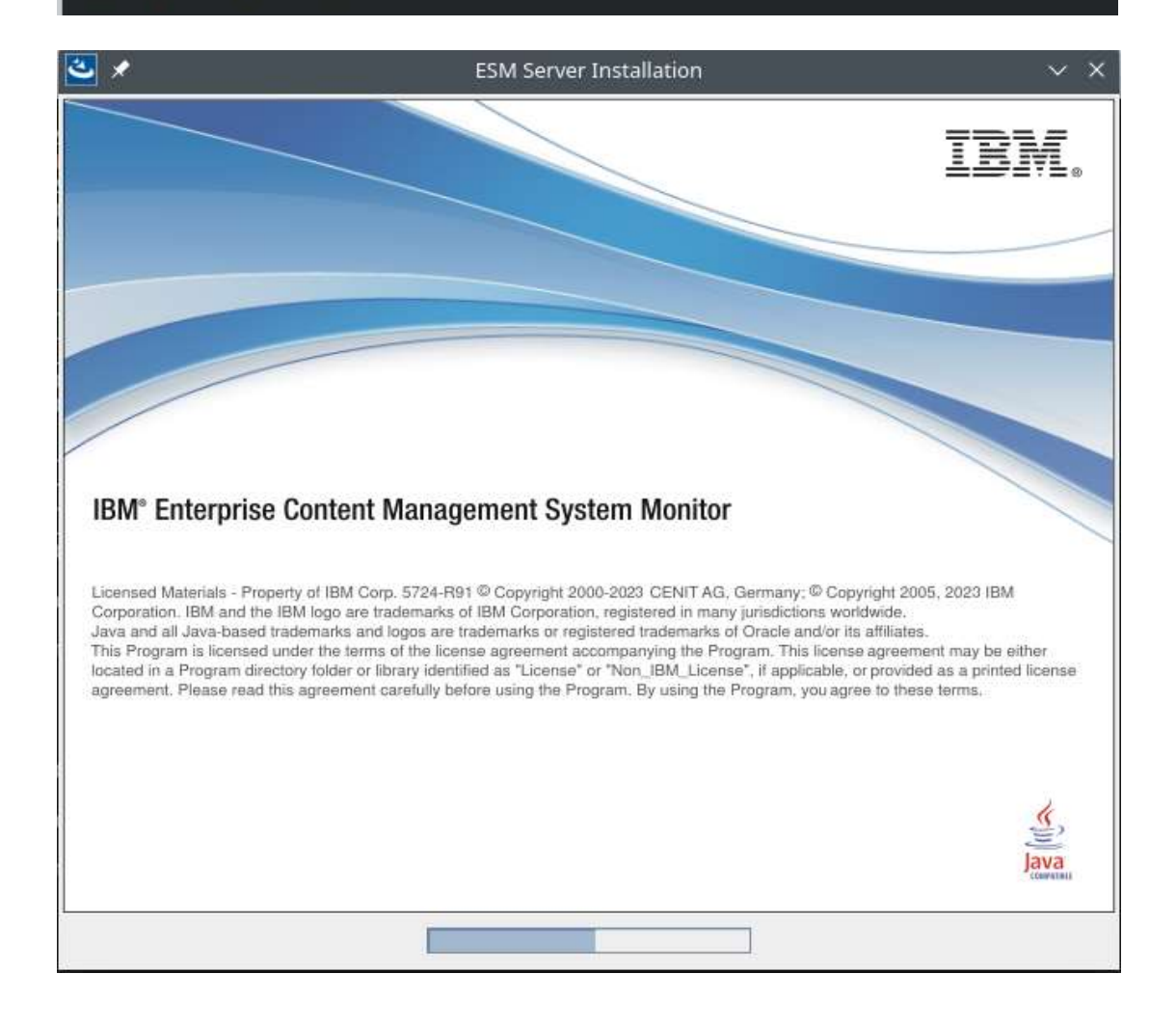

#### Click on Update to continue

| (a) ×           | ESM Server Installer                                                                                          | ~ 😣                       |
|-----------------|----------------------------------------------------------------------------------------------------|---------------------------|
|                 |                                                                                                    | Please Wait               |
|                 |                                                                                                    | /                         |
| 2               | 🖈 Update? V 🔇                                                                                                 |                           |
|                 | Do you want to update previous (or re-install current)<br>version of ESM Server found at /opt/IBM/ESM/Server? |                           |
|                 | Press Update to proceed or Cancel to abort this installer.                                                    |                           |
|                 | Cancel Update                                                                                                 | n. This may take a moment |
|                 |                                                                                                    |                           |
|                 |                                                                                                    |                           |
|                 |                                                                                                    |                           |
|                 |                                                                                                    |                           |
|                 |                                                                                                    |                           |
|                 |                                                                                                    |                           |
| InstallAnywhere |                                                                                                    |                           |
| Cancel Help     |                                                                                                    | Previous <u>N</u> ext     |

## Accept license agreement – continue with **Next**

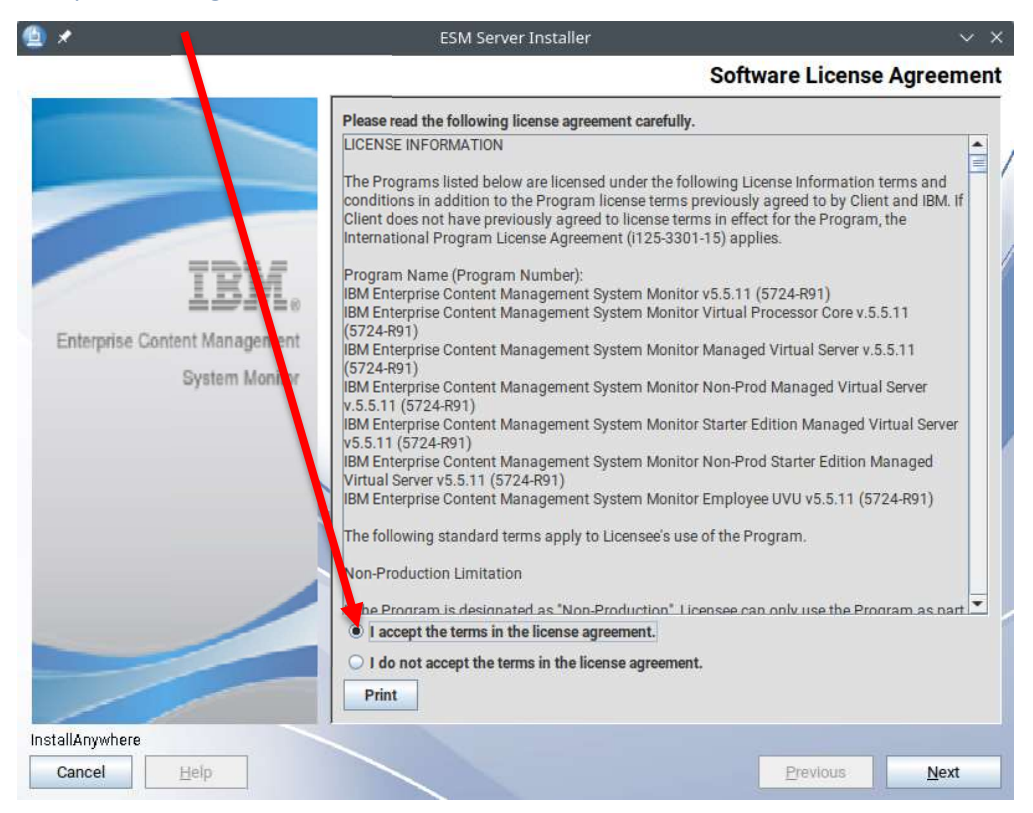

## Welcome to ESM Server – continue with **Next**.

| 🔮 🖈                           | ESM Server Installer 🛛 🗸 📎                                                                                                    | 3 |
|-------------------------------|----------------------------------------------------------------------------------------------------|---|
|                               | Welcome to ESM Server                                                                                                    | r |
|                               | This installer will guide you through the installation of ESM Server.                                                                        |   |
|                               | It is strongly recommended that you quit all programs before continuing with this<br>installation.                                           | 1 |
|                               | Click the 'Next' button to proceed to the next screen. If you want to change something on a<br>previous screen, click the 'Previous' button. | 1 |
| IBM.                          | You may cancel this installation at any time by clicking the 'Cancel' button.                                                                | 1 |
| Enterprise Content Management |                                                                                                    |   |
| System Monitor                |                                                                                                    | 2 |
|                               |                                                                                                    |   |
| InstallAnywhere               |                                                                                                    |   |
| Cancel                        | Previous Next                                                                                                    |   |

## Take over installation folder - continue with Next.

| ₫ *                           | ESM Server Installer                                                                                        | ~ <del>(</del>                        |
|-------------------------------|----------------------------------------------------------------------------------------------------|---------------------------------------|
|                               |                                                                                                    | Installation Folder                   |
|                               | Select installation folder for ESM Server.<br>Note: blanks are not allowed in installation p<br>characters. | bath. Choose a path without any space |
| TPM                           | <u>W</u> here Would You Like to Install ESM Server                                                          | n                                     |
|                               | /opt/IBM/ESM/Server                                                                                         |                                       |
| Enterprise Content Management |                                                                                                    | Restore Default Folder Choose         |
| System Monitor                |                                                                                                    |                                       |
|                               |                                                                                                    |                                       |
|                               |                                                                                                    |                                       |
|                               |                                                                                                    |                                       |
|                               |                                                                                                    | -                                     |
|                               |                                                                                                    |                                       |
| InstallAnywhere               |                                                                                                    |                                       |
| Cancel <u>Help</u>            |                                                                                                    | Previous Next                         |

## ESM Server settings – take over settings – continue with **Next**.

|                               | ESM Server Installer                                                                                                    | _ ×             |
|-------------------------------|----------------------------------------------------------------------------------------------------|-----------------|
|                               | ESM                                                                                                    | Server Settings |
|                               | Please enter ESM Server hostname and port numbers.<br>Adjust parameters according to the ESM Server environm<br>The port numbers must be within the range from 1 to 655 | ient.<br>35.    |
| IBM.                          | Hostname<br>lztl-db2.de.cenit-group.com                                                                                                    |                 |
| Enterprise Content Management | IP Address                                                                                                    |                 |
| System Monitor                | 10.0.65.126                                                                                                    |                 |
|                               | MQTT Port                                                                                                    |                 |
|                               | 1883                                                                                                    |                 |
|                               | HTTP Port                                                                                                    |                 |
|                               | HTTPS<br>• Enabled O Disabled<br>HTTPS Port                                                                                                    |                 |
|                               | 443                                                                                                    |                 |
|                               | RMI Registry Port                                                                                                    |                 |
|                               | 1099<br>RMI Server Port                                                                                                    |                 |
| InstallAnywhere               |                                                                                                    |                 |
| Cancel <u>H</u> elp           | Prev                                                                                                    | vious           |

## Configuration Database setting – take over – continue with Next.

|                               | ESM Server Installer _                                                                                                    | ×   |
|-------------------------------|----------------------------------------------------------------------------------------------------|-----|
|                               | Configuration Database Setti                                                                                                    | ngs |
|                               | Optionally change the JDBC URL, driver class and credentials for the<br>configuration DB.<br>- jdbc:db2://[serverName[/instanceName][:portNumber]][:property=value]<br>jdbc:sqlserver://[serverName[\instanceName][:portNumber]][:property=valu<br>- com.ibm.db2.jcc.DB2Driver   com.microsoft.sqlserver.jdbc.SQLServerDriver | ıe] |
| LEW.                          | The driver for the default embedded H2 database is already<br>included.                                                                                                    |     |
| Enterprise Content Management | Supported external databases: DB2, MSSQL                                                                                                    |     |
| System Monitor                | WARNING: Existing data will not be migrated to a different database!                                                                                                    |     |
|                               |                                                                                                    |     |
|                               | jdbc:db2://lztl-db2.de.cenit-group.com:50000/ESMCONF:retrieveMessagesFrom                                                                                                    | 1   |
|                               | JDBC Driver Class Name                                                                                                    |     |
|                               | com.lbm.db2.jcc.DB2Driver                                                                                                    | 1   |
|                               | Database User Name                                                                                                    | 2   |
|                               | db2inst1                                                                                                    | 1   |
|                               | Database User Password                                                                                                    |     |
|                               | *oloioloioloioloioloioloioloioloioloiolo                                                                                                    |     |
|                               | Make sure to copy the external driver to the karaf/deploy folder<br>after installation!                                                                                                    |     |
| InstallAnywhere               |                                                                                                    |     |
| Cancel Help                   | Previous Next                                                                                                    |     |

## Monitoring Database settings – take over – continue with Next.

|                               | ESM Server Installer _ ×                                                                                                    |
|-------------------------------|----------------------------------------------------------------------------------------------------|
|                               | Monitoring Database Settings                                                                                                    |
| IBM.                          | Optionally change the JDBC URL, driver class and credentials for the monitoring<br>DB.<br>- jdbc:db2://[serverName[/instanceName][:portNumber]][:property=value]<br>jdbc:sqlserver://[serverName[\instanceName][:portNumber]][:property=value]<br>- com.ibm.db2.jcc.DB2Driver   com.microsoft.sqlserver.jdbc.SQLServerDriver<br>The driver for the default embedded H2 database is already<br>included. |
| Enterprise Content Management | Supported external databases: DB2, MSSQL                                                                                                    |
| System Monitor                | WARNING: Existing data will not be migrated to a different database!                                                                                                    |
|                               | JDBC URL<br>jdbc:db2://lztl-db2.de.cenit-group.com:50000/ESMINCI:retrieveMessagesFrom                                                                                                    |
| ×                             | JDBC Driver Class Name                                                                                                    |
|                               | com.ibm.db2.jcc.DB2Driver                                                                                                    |
|                               | Database User Name                                                                                                    |
|                               | db2inst1                                                                                                    |
|                               | Database User Password                                                                                                    |
|                               |                                                                                                    |
|                               | Make sure to copy the external driver to the karaf/deploy folder after installation!                                                                                                    |
| InstallAnywhere               |                                                                                                    |
| Cancel Help                   | Previous Next                                                                                                    |

## Start- Up settings – take over – continue with **Next**.

| 6 🗶                           | ESM Server Installer                                                                                                    | ~ X     |
|-------------------------------|----------------------------------------------------------------------------------------------------|---------|
|                               | Start Up S                                                                                                    | ettings |
|                               | Choose if you want ESM Server to start up after installation has finished and at each system start-up.<br>Note: you need Administrator privileges to make ESM Server do this! | /       |
| IBM.                          | Start up ESM Server after installation <ul> <li>Yes</li> <li>No</li> </ul>                                                                                                    |         |
| Enterprise Content Management | Start up ESM Server at system start-up                                                                                                    |         |
| System Monitor                | ● Yes O No                                                                                                    |         |
|                               |                                                                                                    |         |
| InstallAnywhere               |                                                                                                    |         |
| Cancel <u>H</u> elp           | Previous                                                                                                    | Next    |

## Installation Summary – click on Install to start Upgrade.

|                                                         | ESM Server Installer                                                                                                    |                  | _ ×     |
|---------------------------------------------------------|----------------------------------------------------------------------------------------------------|------------------|---------|
|                                                         |                                                                                                    |                  | Summary |
| IBM.<br>Interprise Content Management<br>System Monitor | Please Review the Following Before Conti<br>Install Folder:<br>/opt/IBM/ESM/Server<br>Hostname<br>Iztl-db2.de.cenit-group.com<br>IP Address<br>10.0.65.126<br>MQTT Port<br>1883<br>HTTP Port<br>80<br>HTTPS<br>Enabled<br>HTTPS Port<br>443<br>RMI Registry Port<br>1099<br>RMI Server Port<br>4444 | inuing:          |         |
| //                                                      |                                                                                                    |                  |         |
| Cancel Help                                             |                                                                                                    | <u>P</u> revious | Install |

## Installing ESM Server

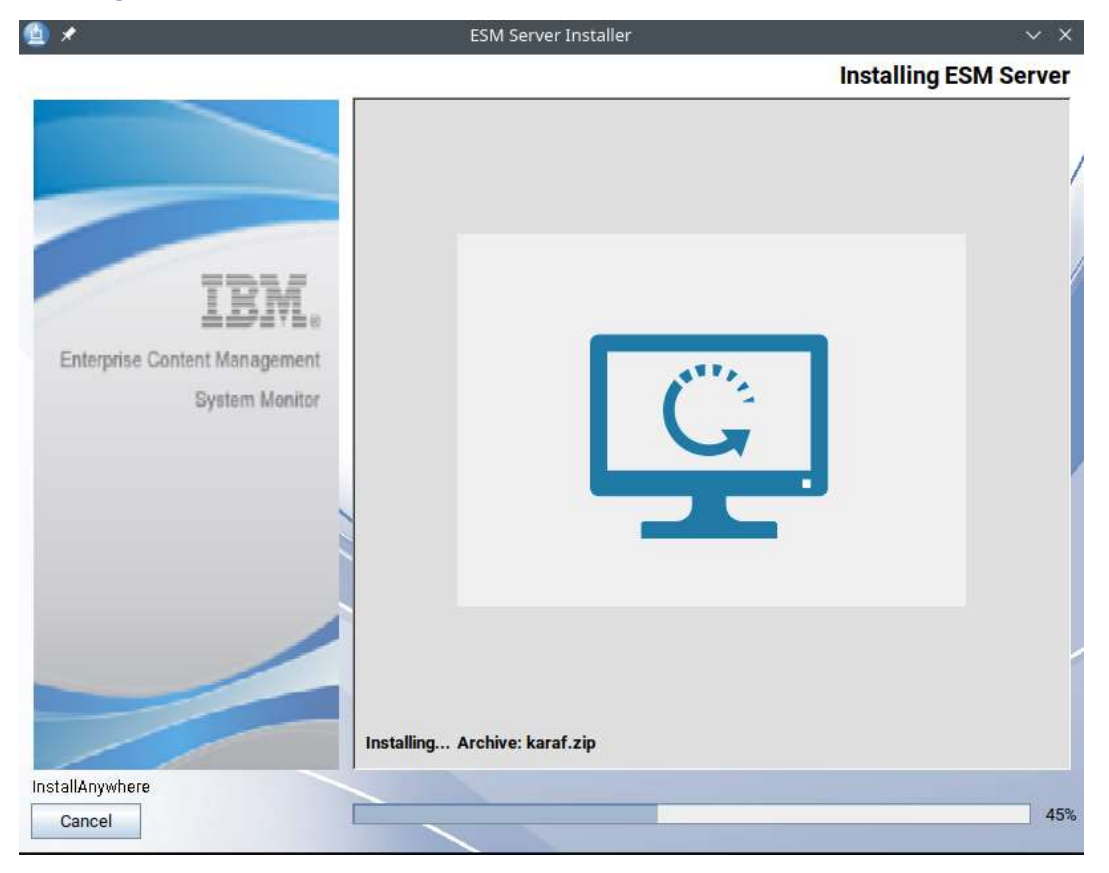

## Installation completed – click on **Done** to finish.

| 🔮 🗶                           | ESM Server Installer                                              | ~ ×        |
|-------------------------------|-------------------------------------------------------------------|------------|
|                               |                                                                   | Completion |
|                               | Congratulations! ESM Server has been successfully installed to:   |            |
|                               | /opt/IBM/ESM/Server                                               | /          |
|                               | For the GUI of ESM Server go to http://smcsussrv1:80 via Browser. |            |
|                               |                                                                   |            |
| IBM.                          |                                                                   |            |
| Enterprise Content Management |                                                                   |            |
| System Monitor                |                                                                   |            |
|                               |                                                                   |            |
|                               |                                                                   |            |
|                               |                                                                   |            |
|                               |                                                                   |            |
|                               |                                                                   |            |
|                               |                                                                   |            |
|                               |                                                                   |            |
|                               |                                                                   |            |
| InstallAnywhere               |                                                                   |            |
| Cancel <u>H</u> elp           | Previous                                                          | Done       |

# **Rename or delete installer.properties – Example :**

| esmuser@localhost:~/Downloads/5.5.11.0-000> mv installer.properties server.installer.properties<br>esmuser@localhost:~/Downloads/5.5.11.0-000> ls -la<br>total 448328 |
|----------------------------------------------------------------------------------------------------|
| drwxr-xr-x 1 esmuser users 148 Aug 22 15:59 .                                                                                                    |
| drwxr-xr-x 1 esmuser users 60 Aug 18 12:58                                                                                                    |
| -rwxrwxrwx 1 esmuser users 200313960 Aug 11 13:19 ESM Agent Installer.bin                                                                                             |
| -rwxrwxrwx 1 esmuser users 258767263 Aug 11 13:19 ESM Server Installer bin                                                                                            |
| -rw-rw-r 1 esmuser users 1567 Aug 22 15:58 server.installer.properties                                                                                                |
| esmuser@localhost:~/Downloads/5.5.11.0-000>                                                                                                    |

# Windows Agent and UNIX Agent

The new 5.5.11.0-000 has an option to update Agents via web console.

Copy the ESM\_Agent\_Installer.exe to

E:\IBM\ESM\Server\karaf\agent\installers\5.5.11.0-000\Windows

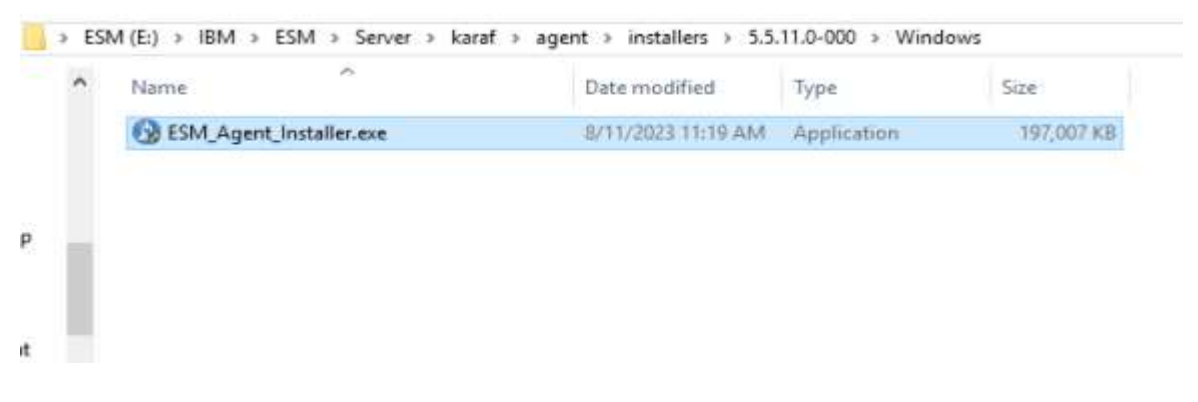

For UNIX Agent copy the ESM\_Agent\_Installer.bin to

/opt/IBM/ESM/Server/karaf/agent/installers/5.5.11.0-000/Linux-x86\_64

Login to IBM ESM Server web console with admin/admin

Click on Configuration item and in left sidebar on the Agent icon, Agent has status [outdated] :

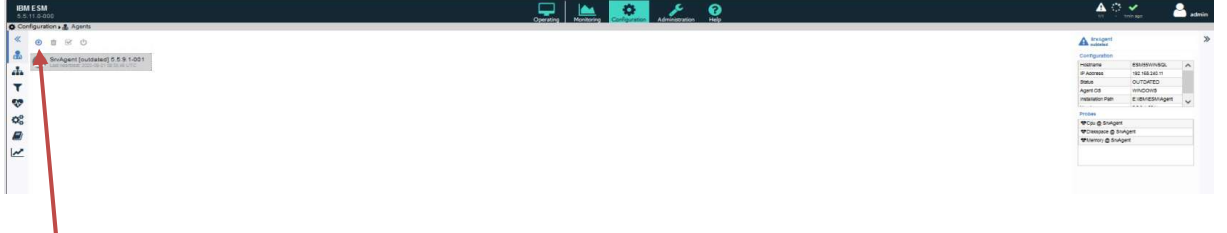

Click on the small Update Agent symbol to update Agent.

Click on the update icon to proceed.

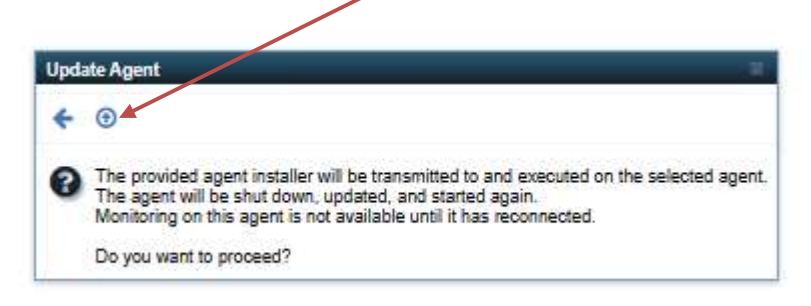

Agent status changes to [updating], this may lasts several minutes.

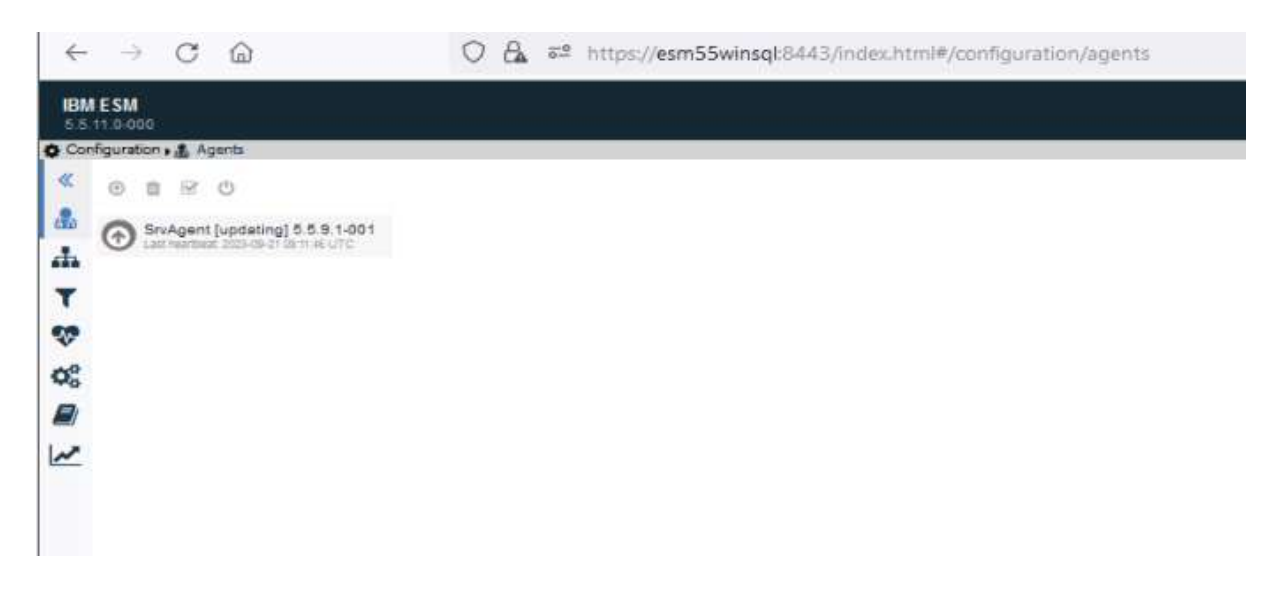

After a successful update the Agent switches back to [online] status.

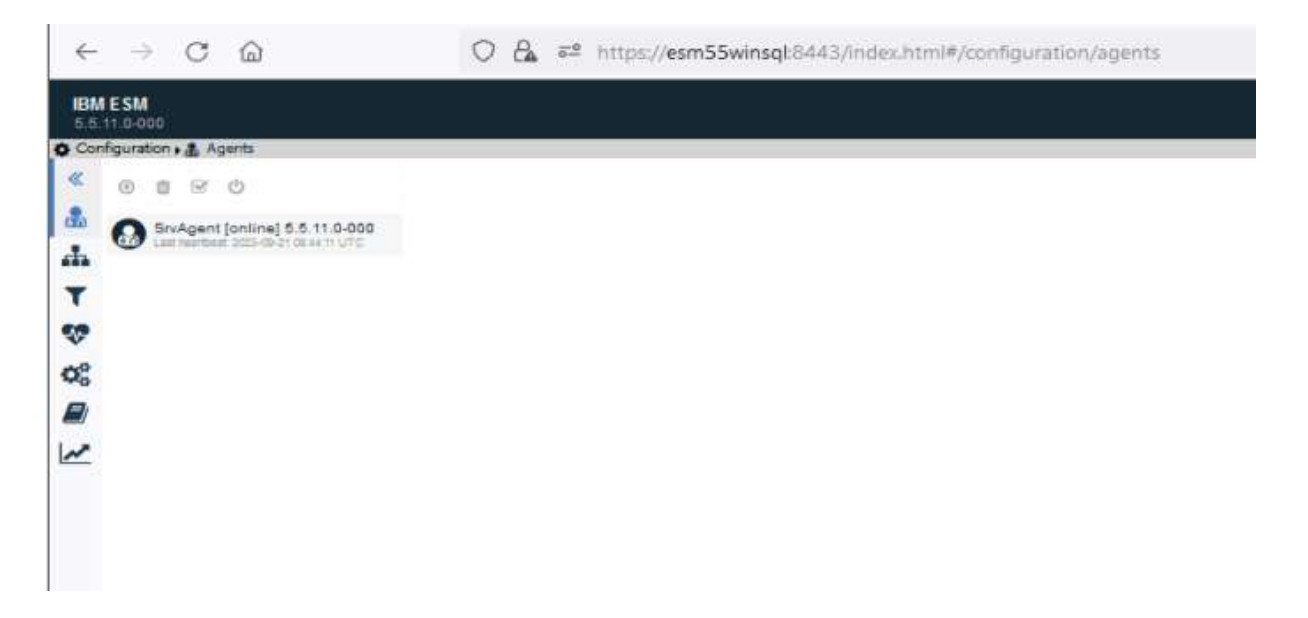

# **Contact Information**

If you have any questions please contact us at <u>ECM.SystemMonitor@cenit.com</u>.

CENIT AG Phone: +49 711 7825 30 Email: ECM.SystemMonitor@cenit.com